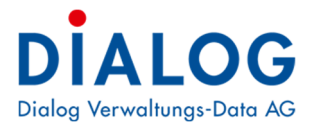

Benutzerhandbuch

# **Dokumentenverwaltung**

Version: GemoWin NG Release 5.40.3

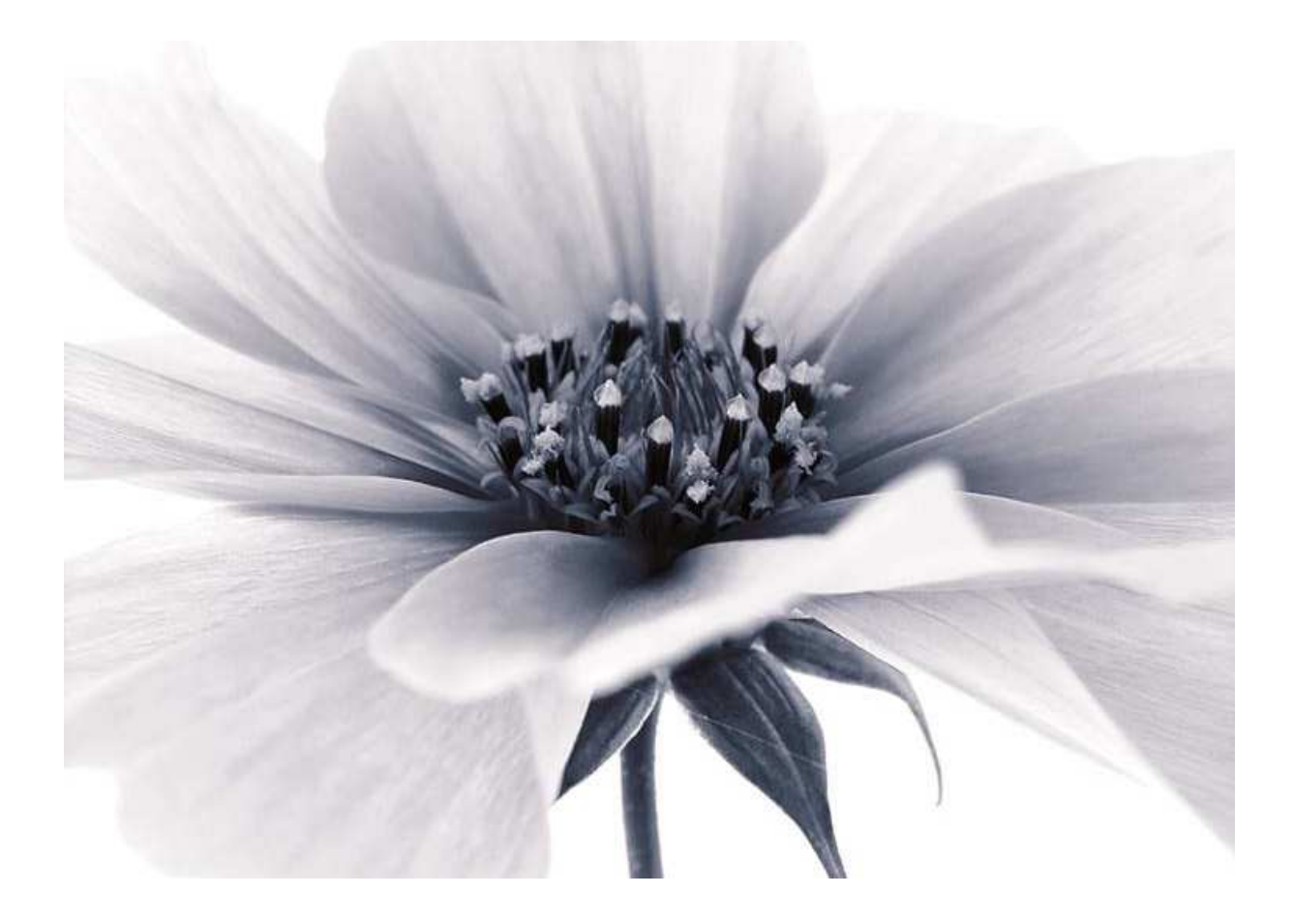

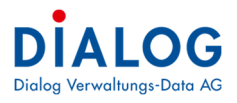

# Inhaltsverzeichnis

| 1 | D     | okumenteninformation      | 3  |
|---|-------|---------------------------|----|
|   | 1.1   | Versionshinweis           | 3  |
| 2 | Α     | Ilgemein                  | 4  |
|   | 2.1   | Allgemein                 | 4  |
|   | 2.2   | Menüpunkte                | 4  |
| 3 | D     | okument registrieren      |    |
|   | 3.1   | Übersicht                 | 5  |
|   | 3.2   | Dokument registrieren     | 5  |
| 4 | D     | okument suchen            |    |
| • | 4.1   | Geschäftssuche            | 7  |
|   | 4.1.1 | I Intelligentes Suchfeld  | 7  |
|   | 4.1.2 | 2 Einzelfeldsuche         |    |
|   | 4.1.3 | 3 Vertragssuche           |    |
|   | 4.1.4 | 4 Auswahlfenster          | 9  |
|   | 4.2   | Eigenschaften Dokumente   | 10 |
| 5 | E     | instellungen              |    |
|   | 5.1   | Setup                     |    |
|   | 5.1.1 | l Scanfolder              |    |
| 6 | в     | edienungselemente         |    |
|   | 6.1   | Datumsfelder              |    |
|   | 6.2   | Schaltflächen             |    |
|   | 6.3   | Kontextmenü               |    |
|   | 6.4   | Tabellenfenster (Grid)    |    |
|   | 6.4.1 | l Lavout                  |    |
|   | 6.4.2 | 2 Export                  |    |
|   | 6.4.3 | 3 Sortierung              |    |
|   | 6.4.4 | 4 Gruppierung             |    |
|   | 6.4.5 | 5 Filterung mit Autozeile |    |
|   | 6.4.6 | 5 Erweiterte Filterung    |    |
|   | 6.4.7 | 7 Filterung mit Suchfeld  |    |
|   | 6.4.8 | 8 Summierungen            |    |
|   | 6.4.9 | 9 Spalten Ein-/Ausblenden |    |
|   | 6.4.1 | 10 Spaltenreihenfolge     |    |
|   | 6.4.1 | I Spaltenbrette           |    |

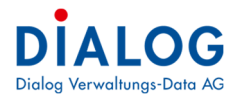

# **1** Dokumenteninformation

# 1.1 Versionshinweis

| Version | Änderungen                                                                                                    |
|---------|----------------------------------------------------------------------------------------------------|
| R5.34   | Dokumentenreferenz (Herkunft) anzeigen.                                                                                                    |
|         | Dateigrösse anzeigen.                                                                                                    |
|         | Pro Dokument eine Person aus der Adressverwaltung zuweisen.                                                                                                    |
|         | Pro Dokument Aufbewahrungsfrist hinterlegen, Datum "Aufbewahrung bis" berechnen.                                                                                               |
|         | Bei der Registrierung kann das Verzeichnis (Folder) aus dem Geschäft ausgewählt werden.                                                                                        |
|         | Pro Dokument kann festgehalten werden, ob dieses physisch im Archiv abgelegt wurde.                                                                                            |
|         | Bei der Suche wird auch die Referenz (Herkunft) angezeigt.                                                                                                    |
|         | Es werden Traktanden und Sitzungsprotokolle angezeigt, die Meta-Daten können aber nicht geändert werden.                                                                       |
|         | Die Berechtigungen der Geschäftsverwaltung, Inkassofallverwaltung und Baugesuchverwaltung werden berücksichtigt.<br>Nur die berechtigen Benutzer können Meta-Daten bearbeiten. |
|         | Beschreibung zu Bedienung z.B. die Funktionalitäten zum Tabellenfenster (Grid).                                                                                                |
|         | Schnellansicht der Dokumente bei der Dokumentensuche.                                                                                                    |
|         | Neues Feld Archivablage in den Dokumenteneigenschaften.                                                                                                    |
|         | Link zu den Masken «Geschäft» «Sitzung» oder «Baugesuch»                                                                                                    |
| R5.35   | Dokument löschen                                                                                                    |
|         | Das Dokument kann aus dem Posteingang gelöscht werden.                                                                                                    |
|         | Neue Möglichkeiten                                                                                                    |
|         | Drucken                                                                                                    |
|         | - Versionsverlauf                                                                                                    |
|         | - E-Mail senden                                                                                                    |
|         | - E-Mail senden als PDF                                                                                                    |
|         | Zugriffsberechtigungen in der Systemverwaltung für Dokumentenverwaltung                                                                                                    |
|         | Bei der Registrierung eines neuen Dokumentes kann direkt ein Geschäft eröffnet werden.                                                                                         |
| R5.36   | Berechtigungen Scan-Folder                                                                                                    |
|         | Pro Benutzer können die Berechtigungen für die «Folder» gesetzt werden.                                                                                                    |
|         | Dokumente mit Baugesuch verbinden                                                                                                    |
|         | Neu kann ein Dokument auch direkt in ein Baugesuch überlunrt werden.                                                                                                    |
| R5.37   |                                                                                                    |
| R5.38   |                                                                                                    |
| R5.39   |                                                                                                    |
| R5.40   |                                                                                                    |

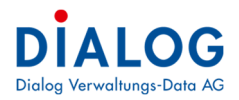

# 2 Allgemein

# 2.1 Allgemein

Das Modul Dokumentverwaltung ist im GemoWin Fx integriert. Alle Menüpunkte sind in dieser Anwendung zu finden.

# 2.2 Menüpunkte

Die Funktionen der Dokumentenverwaltung sind wie folgt aufgeführt:

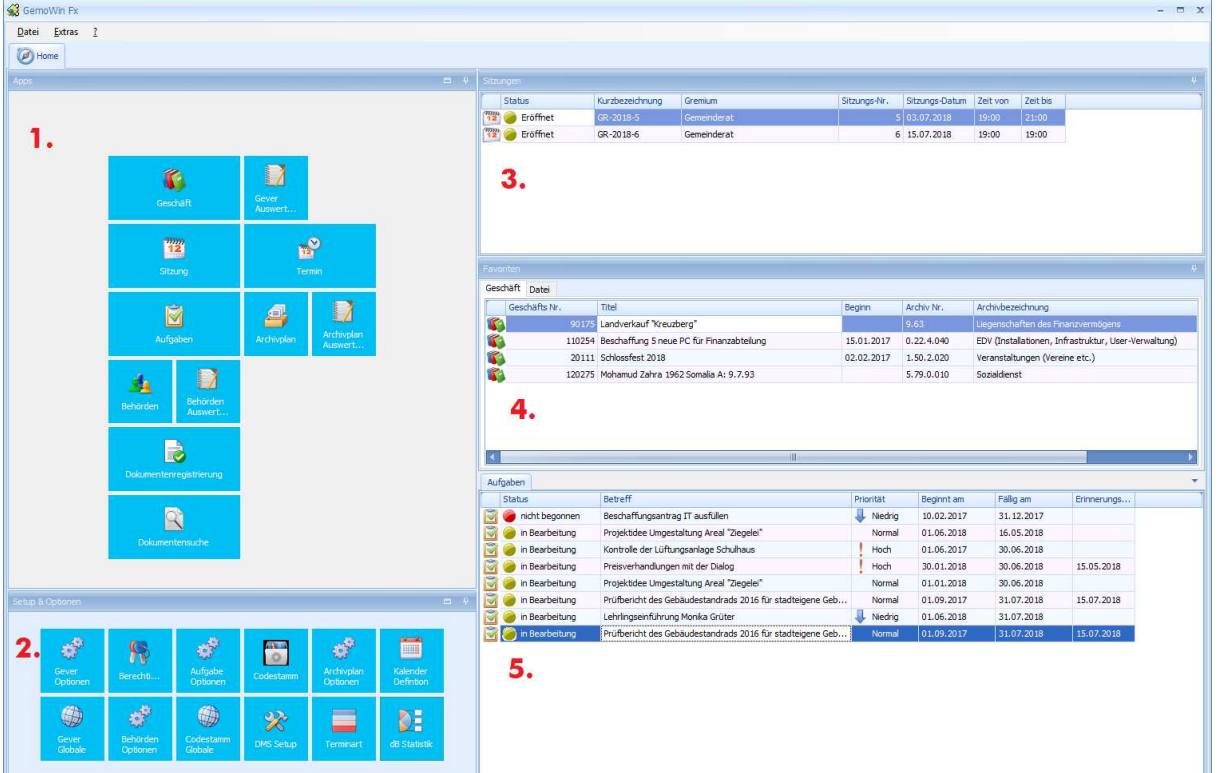

# 1. Panel - Apps

| Menüpunkt             | Beschreibung                                                                                             |
|-----------------------|----------------------------------------------------------------------------------------------------|
| Dokumentregistrierung | Mit diesem Menüpunkt wird die Maske zur Dokumentenregistrierung geöffnet (siehe Kapitel 3).              |
| Dokumentensuche       | Mit diesem Menüpunkt wird die Maske für die Suche nach bestehenden Dokumenten geöffnet (siehe Kapitel 4) |

## 2. Panel - Setup & Optionen

| Menüpunkt | Beschreibung                                                                    |
|-----------|---------------------------------------------------------------------------------|
| Setup     | Mit diesem Menüpunkt können die Scan-Folder festgelegt werden (siehe Kapitel 5) |

Die Verfügbarkeit einzelner Menüpunkte (aktiv/inaktiv) wird in der GemoWin Systemsteuerung pro Benutzergruppe über die Berechtigungen festgelegt.

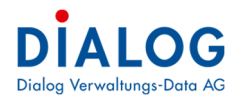

# **3** Dokument registrieren

# 3.1 Übersicht

In der Registrierung kann der Benutzer das zu registrierende Dokument auswählen. Der Benutzer wählt das gewünschte Scan-Verzeichnis aus und die zu registrierenden Dokumente erscheinen in der Liste. Wenn der Benutzer das Dokument selektiert erscheint der Dokumenteninhalt als Preview im rechten Teil des Fensters.

| Verzeichnis                          | B 🗘 🖶                                  |                                     | / 1 <b>k</b> 🖑 🔶 🕂 1209                           |                        |                |                        |
|--------------------------------------|----------------------------------------|-------------------------------------|---------------------------------------------------|------------------------|----------------|------------------------|
| Setup Id Verzeichnis                 |                                        |                                     |                                                   |                        |                |                        |
| PRA Präsidiales                      | <ul> <li>Diese Datei verlar</li> </ul> | ngt Konformität mit dem PDF/A-Stand | lard und wurde schreibgeschützt geöffnet, um Ände | erungen zu verhindern. |                | Bearbeitung aktivieren |
| BAU Bauabteilung                     |                                        |                                     |                                                   |                        |                | ^                      |
| eBEL Buchungsbelege                  |                                        |                                     |                                                   |                        |                |                        |
| can Datum                            |                                        |                                     |                                                   |                        |                |                        |
| Suchen                               |                                        | Sitzungsgeldabred                   | chnung                                            |                        | 4712           |                        |
| Name Scan Datum                      | 1                                      |                                     |                                                   |                        |                | F .                    |
| 201204010002 pdf 06.01.2016 12-40-5  |                                        |                                     |                                                   |                        |                |                        |
| 201208230007.pdf 06.01.2016          | Dokument registrieren                  | Name:                               | Meler Ruedi                                       |                        |                |                        |
| 201208230008.pdf 06.01.2016          | Dokument löschen                       |                                     | Hauptstrasse 15                                   |                        |                |                        |
| 201208230009.pdf 06.01.2016 13:10:52 | 2                                      |                                     | 8000 Euzenn                                       |                        |                |                        |
|                                      |                                        | Gromium:                            | Compinderat                                       |                        |                |                        |
|                                      |                                        | Greinium.                           | Gemenderat                                        |                        |                |                        |
|                                      |                                        | Abrechnungsperiode:                 | 1 1 2012 - 31 03 2012                             |                        |                |                        |
|                                      |                                        | Abrechnungsperiode.                 | 1.1.2012 - 01.00.2012                             |                        |                |                        |
|                                      |                                        | Sitzungen:                          |                                                   |                        |                |                        |
|                                      |                                        | onzangen.                           |                                                   |                        |                |                        |
|                                      |                                        | Datum                               | Anlass                                            | Tarif                  | Betrag in SFr. | 1                      |
|                                      |                                        | 12.01.2012                          | 1. Gemeinderatssitzung                            | Sitzungspauschale      | 80.00          |                        |
|                                      | •                                      | 26.01.2012                          | 2. Gemeinderatssitzung                            | Sitzungspauschale      | 80.00          | 3                      |
|                                      |                                        | 07.02.2012                          | Strategie Klausur                                 | Tagessitzung           | 600.00         |                        |
|                                      |                                        | 28.02.2012                          | 3. Gemeinderatssitzung                            | Sitzungspauschale      | 80.00          | 1                      |
|                                      |                                        | 12.03.2012                          | 4. Gemeinderatssitzung                            | Sitzungspauschale      | 80.00          |                        |
|                                      |                                        | 26.03.2012                          | 5. Gemeinderatssitzung                            | Sitzungspauschale      | 80.00          |                        |
|                                      |                                        | Total                               |                                                   |                        | 1'000.00       |                        |
|                                      |                                        | 2                                   |                                                   |                        |                | _                      |
|                                      |                                        |                                     |                                                   |                        |                |                        |
|                                      |                                        | Potrog wird mit Lohn                | auf April auchezablt                              |                        |                |                        |
|                                      |                                        | Dellay wild fill Loffill            | au April ausbezdillt.                             |                        |                |                        |

Mit Rechtsklick auf die Zeile erscheinen folgende Befehle: Dokument registrieren

Das Dokument wird in die Datenbank aufgenommen.

Dokument löschen

Das Dokument wird aus dem Posteingang gelöscht.

# 3.2 Dokument registrieren

Zu einem Dokument können sogenannte Meta-Daten hinterlegt werden. Meta-Daten sind Zusatzinformationen die ein Dokument beschreiben und so zusätzliche Informationen zum Dokumenteninhalt geben. Nebst der Volltextsuche über den Dokumenteninhalt, können Dokumente auch nach den hinterlegten Meta-Daten gesucht werden.

| negistrieren                                                                                                    |                                                         |                                                                  | ? | > |
|----------------------------------------------------------------------------------------------------|---------------------------------------------------------|------------------------------------------------------------------|---|---|
|                                                                                                    | < 2 4 9 6                                               |                                                                  |   |   |
| Kategorie                                                                                                    | Vereinbarungen                                          |                                                                  | ~ |   |
| Titel                                                                                                    | Sitzunggeldabrechnung                                   |                                                                  |   |   |
| Dateiname.                                                                                                    | 201204010002.pdf                                        |                                                                  |   |   |
| leschreibung                                                                                                    |                                                         |                                                                  |   |   |
|                                                                                                    |                                                         |                                                                  |   |   |
|                                                                                                    |                                                         | 1                                                                |   |   |
| /erbinden mit                                                                                                    | Geschäft                                                | -                                                                |   |   |
| Geschäfts Nr.                                                                                                    | 90214                                                   | Neuwahl Schulkommissionspräsident                                |   |   |
| Person                                                                                                    |                                                         |                                                                  |   |   |
| In sector of                                                                                                    |                                                         | Ordner                                                           |   |   |
| version                                                                                                    |                                                         | oops discussions                                                 |   |   |
| Frstelltdatum                                                                                                    | 05.03.2017                                              | 90214\Entscheidung                                               |   |   |
| version<br>Erstelltdatum<br>Eingangdatum                                                                                  | 05.03.2017                                              | 90214VEntscheidung                                               |   |   |
| version<br>Erstelltdatum<br>Eingangdatum<br>Ausgangdatum                                                                  | 05.03.2017                                              | 90214/Entscheidung<br>90214<br>90214<br>Entscheidung<br>Planung  |   |   |
| version<br>Erstelltdatum<br>Eingangdatum<br>Ausgangdatum<br>Visum                                                         | 05.03.2017                                              | 90214/Entscheidung<br>90214<br>90214<br>Entscheidung<br>Vanung   |   |   |
| rersion<br>Engengdatum<br>Ausgangdatum<br>Aisum<br>Aufbewahrungsfrist                                                     | 05.03.2017<br>Stefan Fellmann<br>10 Jahre               | 90214/Entscheidung<br>90214<br>90214<br>Fintscheidung<br>Planung |   |   |
| version<br>Enstelltdatum<br>Ausgangdatum<br>Visum<br>Aufbewahrungsfrist<br>Aufbewahrungsfrist                             | 05.03.2017<br>Stefan Fellmann<br>10 Jahre<br>05.03.2027 | 90214/Entscheidung<br>90214<br>90214<br>Entscheidung<br>Planung  |   |   |
| version<br>Enstelltdatum<br>Ausgangdatum<br>Visum<br>Aufbewahrungsfrist<br>Aufbewahrung bis<br>Physische Ablage           | 05.03.2017<br>Stefan Fellmann<br>10 Jahre<br>05.03.2027 | 90214/Entscheidung<br>90214<br>Planung<br>Planung                |   |   |
| version<br>Enstelltdatum<br>Ausgangdatum<br>Visum<br>Aufbewahrungsfrist<br>Aufbewahrung bis<br>Physische Ablage<br>Grösse | 05.03.2017<br>Stefan Fellmann<br>10 Jahre<br>05.03.2027 | 90214/Entscheidung<br>90214<br>90214<br>Partscheidung<br>Planung |   |   |

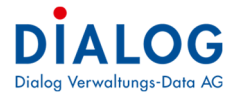

Folgende Felder können erfasst werden.

| Feld                                          | Beschreibung                                                                                                    |  |  |  |  |  |  |
|-----------------------------------------------|----------------------------------------------------------------------------------------------------|--|--|--|--|--|--|
| Kategorie                                     | Dokumente werden mit der Kategorie typisiert. Die Kategorie soll den Hauptzweck des Doku-<br>mentes klassifizieren.<br>Beispiele:<br>- Rechnung<br>- Vertrag<br>- Offerte<br>- Korrespondenz<br>- Etc.<br>Die Dokumentenkategorie wird in der Codeverwaltung definiert                                                                                                    |  |  |  |  |  |  |
| Titel                                         | Der Dokumententitel wird aus dem Dateiname (ohne Dateierweiterung) vorgeschlagen und kann<br>überschrieben werden. Der Dokumententitel wird bei der Volltextsuche berücksichtigt.                                                                                                    |  |  |  |  |  |  |
| Dateiname                                     | Der Dateiname wird vorgeschlagen.                                                                                                    |  |  |  |  |  |  |
| Beschreibung                                  | Hier kann der Benutzer eine Beschreibung zum Dokument hinterlegen. Diese Beschreibung kann auch als Zusammenfassung und Änderungshinweis der verschiedenen Dokumentenversionen benutzt werden.                                                                                                    |  |  |  |  |  |  |
| Verbinden mit                                 | Folgende Möglichkeiten können aus dem Auswahlfeld ausgewählt werden:<br>- Baugesuch<br>- Geschäft<br>- Registratur                                                                                                    |  |  |  |  |  |  |
| Verbinden mit                                 | Das Baugesuch kann mit Baugesuch Nr. gesucht und ausgewählt werden.                                                                                                    |  |  |  |  |  |  |
| «Baugesuch»:                                  | Gesuchsteller     ParzellenNr Strasse BaureauchsNr Baureauchsant                                                                                                    |  |  |  |  |  |  |
| Baugesuch Nr.                                 | Rausser-Hofmaier Andreas Michael, Büchslenning 20, 6283 Baldegg 2013 0000 000 Ordenti. Baubew. ohne Ausnahme                                                                                                    |  |  |  |  |  |  |
|                                               | Gasche Urs, Komfeldweg 3, 5283 Baldegg 2013-0001.000 Ordenti. Baubew. ohne Ausnahme<br>Käser-Stettler Christina, Innere Schachenstrasse 6, 5283 Baldeog 2013-0002.000 Ordenti. Baubew. ohne Ausnahme                                                                                                    |  |  |  |  |  |  |
|                                               | Meier Dominic, Grabneweg 4, 6283 Baldegg 2013-0003.000 Kleine Baubewilligung ohne Ausna                                                                                                    |  |  |  |  |  |  |
|                                               | Jaquet Monika, Brünnmatt 6, 6283 Baldegg 2013-0004.000 Ordenti. Baubew. ohne Ausnahme                                                                                                    |  |  |  |  |  |  |
|                                               | Pelmann Seeran, Seebadarase 23, 5235 baldegg 2013-0005-000 Ordenti. Baubew. mit Ausnahmen<br>Meier Karl, Hauptstrasse 10, 6283 Baldegg 2013-0006 000 Ordenti. Baubew. mit Ausnahmen                                                                                                    |  |  |  |  |  |  |
|                                               | Anstutz-Santschi Frieda, Unterbergstrasse 10, 6283 Baldegg 2013-0007.000 Keine Baubewilligung ohne Ausna                                                                                                    |  |  |  |  |  |  |
|                                               | Stalder-Grütter Marguente, Wartbodenstrasse 83, 6283 Baldegg 2013-0008.000 Ordentl. Baubew. mit Ausnahmen                                                                                                    |  |  |  |  |  |  |
|                                               | Meer Kar, Hauptstrasse 10, 623 Baldegg 2013/09/000 Ordenti Baudew. mit Aurahmen<br>Didate Builds Trückstrasse 6, 622 Baldegg 2013/0010 000 Ordenti Baudew. mit Aurahmen                                                                                                    |  |  |  |  |  |  |
| Verbinden mit<br>«Geschäft»:<br>Geschäfts Nr. | Das Geschäft kann mit Geschäfts Nr. oder Geschäftstitel gesucht und ausgewählt werden.         Beispiel: "EDV" -> alle Geschäfte die EDV im Geschäftstitel habenwerden gesucht.         GeschäftsNr. Titel       Text gefunden in Archivble.         1       Software: Ersatzbeschaffung: Gemeindesoftware EDV       Geschäftstel Registratur         26       Software: Beschäffung: Geschäftstung EDV       Geschäftstel Registratur         26       Software: Beschäffung Geschäftstel Registratur       1.911         EDV       Geschäftstel Registratur       1.911         26       Software: Beschäffung Geschäftstel Registratur       1.911         EDV       Geschäftstel Registratur       1.911         EDV       Geschäftstel Registratur       1.911         EDV       Geschäftstel Registratur       1.911         EDV       Geschäftstel Registratur       1.911         EDV       Geschäftstel Registratur       1.911         EDV       Geschäftstel Registratur       1.911         EDV       Geschäftstel Registratur       1.911         EDV       Geschäftstel Registratur       1.911 |  |  |  |  |  |  |
|                                               | 32 Software, Ersatzbeschaffung Gemeindesoftware EDV Geschäftstiel Registratur 1.911 EDV, Hard- und Software<br>37 Hardware: Freatzanschaffung von S.PC für die Gemeindeverwaht Geschäftstiel Benistratur 1.911 EDV. Hard- und Software                                                                                                    |  |  |  |  |  |  |
|                                               | 39 Software; Beschaffung Photoshop EDV Geschäftsttel, Registratur 1.911 EDV, Hard- und Software                                                                                                    |  |  |  |  |  |  |
|                                               | 46 Hardware; Ersatzbeschaffung Serverinfrastruktur EDV Geschäftstitel, Registratur 1.911 EDV, Hard- und Software                                                                                                    |  |  |  |  |  |  |
|                                               | 57 Hardware; Vernetzung Werkhof EDV Geschäftsttel, Registratur 1.911 EDV, Hard- und Software                                                                                                    |  |  |  |  |  |  |
|                                               | 77 Hardware; Ersatzbeschaffung Multfunktionsgerät EDV Geschäftstiel, Registratur 1.911 EDV, Hard- und Software     45 Hardware Frastriken-haffung (Serverinfrastruktur) Registratur 1.911 EDV. Hard- und Software                                                                                                    |  |  |  |  |  |  |
|                                               | 73 Software Ersatzbeschaffung: Geweinnesduktun) Registratur 1.911 EDV, Hard- und Software                                                                                                    |  |  |  |  |  |  |
| Verbinden mit                                 | Mit diesem Symbol Kann direkt vom Posteingang ein neues Geschäft eröffnet werden.                                                                                                    |  |  |  |  |  |  |
| «Registratur»:                                | ben werden: Beispiel: "4.5" -> alle Registraturen starten mit 4.5 werden gesucht.                                                                                                    |  |  |  |  |  |  |
| Registratur                                   | A Registratur Suchen X                                                                                                    |  |  |  |  |  |  |
| 0                                             | X Bitte Suchtext hier eingeben                                                                                                    |  |  |  |  |  |  |
|                                               | Takan Sa aina Shallamiharohrifi in ilazan Barairh, ya nanh ilazar 11 vm maiaran                                                                                                    |  |  |  |  |  |  |
|                                               | Signatur Registratur                                                                                                    |  |  |  |  |  |  |
|                                               | Gemeindevrganisation, Gemeindeverwaltung                                                                                                    |  |  |  |  |  |  |
|                                               | 0.00.0.010 Generideardnung, Regenente, Verardnunger etc.                                                                                                    |  |  |  |  |  |  |
|                                               | 0.0.2 Gemeindegeschichte                                                                                                    |  |  |  |  |  |  |
|                                               | 0.11.2 Gemeindeversammlung<br>0.11.2.010 Gemeindeversammlung (Vandakten, Geschäftsakten in Dossier)                                                                                                    |  |  |  |  |  |  |
|                                               | 0.12.0 Generalized (Stranger, Handlatter, Garchilfrechter)                                                                                                    |  |  |  |  |  |  |
|                                               | 0.12.0.040 Gemeinderst (Mitglieder, Organigramm, Ressorts)                                                                                                    |  |  |  |  |  |  |
|                                               | 0.22.0.010         Gemeindekanzlei                                                                                                    |  |  |  |  |  |  |
|                                               | 0.22.2.040 Gemeindeardhiv (Bau, Weisungen, Algeneines etc.)<br>1.62.3.020 Gemeindeführungsstab (GFO), Organigramm                                                                                                    |  |  |  |  |  |  |
|                                               |                                                                                                    |  |  |  |  |  |  |
|                                               | · · · · · · · · · · · · · · · · · · ·                                                                                                    |  |  |  |  |  |  |
|                                               | Laboractman Schliessen                                                                                                    |  |  |  |  |  |  |

|                         |                                                                                                    |                                                                                     |                                                             |                                                            |                                                                    |                                                 |                                                        |                                                              |                                    |                                              | 6                                                     |
|-------------------------|----------------------------------------------------------------------------------------------------|-------------------------------------------------------------------------------------|-------------------------------------------------------------|------------------------------------------------------------|--------------------------------------------------------------------|-------------------------------------------------|--------------------------------------------------------|--------------------------------------------------------------|------------------------------------|----------------------------------------------|-------------------------------------------------------|
| Person                  | Es k<br>Pers<br>Beis<br>gesu                                                                                                    | ann eine P<br>on kann da<br>piel: " <b>Felln</b><br>ıcht.                           | erson (Ad<br>anach au<br>nann S"                            | dresse) a<br>ch als Ko<br>-> alle Pe                       | us der Ac<br>prresponde<br>ersonen s                               | lressver<br>enzanso<br>tartend                  | wal<br>chrif<br>mit                                    | tung gesuc<br>t in Briefen<br>Name "Fel                      | ht ur<br>verw<br>Iman              | id zugewie<br>vendet we<br>n" und Vo         | esen werden. Die<br>rden.<br>rname "S" werdei         |
|                         | ľ –                                                                                                    | Personen-Nr.                                                                        | Vomame                                                      | Name                                                       | Adressart                                                          | HausNr                                          | Hau                                                    | Strasse                                                      | Plz                                | Ort                                          | ĺ                                                     |
|                         | •                                                                                                    | 193397                                                                              | Stefan                                                      | Fellmann                                                   | MAIN                                                               | 9                                               | В                                                      | Rainlihalde                                                  | 6283                               | Baldegg                                      |                                                       |
|                         |                                                                                                    | 193398                                                                              | Sonja                                                       | Fellmann                                                   | MAIN                                                               | 6                                               |                                                        | Sonnhalde                                                    | 6253                               | Uffikon                                      |                                                       |
|                         |                                                                                                    | 193399                                                                              | Sederic                                                     | Fellmann                                                   | MAIN                                                               | 10                                              |                                                        | Obermoosstrasse                                              | 6252                               | Dagmersellen                                 |                                                       |
|                         | *                                                                                                    |                                                                                     |                                                             |                                                            |                                                                    |                                                 |                                                        |                                                              | <u> </u>                           |                                              |                                                       |
| Version                 | Die [                                                                                                    | Dokumente                                                                           | enversion                                                   | wird ang                                                   | jezeigt.                                                           |                                                 |                                                        |                                                              |                                    |                                              |                                                       |
| Erstelldatum            | Das                                                                                                    | Erstelldatu                                                                         | m kann e                                                    | erfasst we                                                 | erden.                                                             |                                                 |                                                        |                                                              |                                    |                                              |                                                       |
| Eingangsdatum           | Das                                                                                                    | Eingangsd                                                                           | atum kar                                                    | nn erfassi                                                 | t werden.                                                          |                                                 |                                                        |                                                              |                                    |                                              |                                                       |
| Ausgangsdatum           | Das                                                                                                    | Ausgangso                                                                           | datum ka                                                    | nn erfass                                                  | st werden.                                                         |                                                 |                                                        |                                                              |                                    |                                              |                                                       |
| Visum                   | Im A<br>ert w                                                                                                    | uswahlfeld<br>verden.                                                               | wird der                                                    | angeme                                                     | ldete Ben                                                          | utzer al                                        | s Vi                                                   | sum vorges                                                   | schla                              | gen, diese                                   | er kann übersteu-                                     |
| Aufbewahrungs-<br>frist | Falls<br>tes c<br>gewa<br>bis" a<br>Die I                                                                                                    | eine Aufb<br>liese Aufbe<br>ählt werder<br>auf Basis c<br>Definition d              | ewahrung<br>wahrung<br>n. Bei der<br>les Erstel<br>er Aufbe | gsfrist au<br>sfrist vor<br>Änderur<br>Idatums<br>wahrungs | f dem Ges<br>geschlage<br>ng der Auf<br>berechnet<br>sfrist ist in | schäft d<br>en. Die /<br>bewahr<br>:.<br>der Co | efin<br>Aufk<br>ung<br>dev                             | iert ist, wird<br>bewahrungs<br>sfrist wird d<br>erwaltung d | d bei<br>sfrist<br>das D<br>defini | der Auswa<br>kann im A<br>Datumsfeld<br>ert. | ahl des Geschäf-<br>uswahlfeld aus-<br>I "Aufbewahren |
| Aufbewahrung bis        | bis Dieses Feld wir kalkuliert, indem zum Erstelldatum die entsprechende Aufbewahrungsfrist daz gezählt wird. Falls erwünscht kann das Datum auch manuell übersteuert werden und eine Fris eingegeben werden. Bei der Aufbewahrungsfrist. Dauernd" wird dieses Datum leer gelassen |                                                                                     |                                                             |                                                            |                                                                    |                                                 | hrungsfrist dazu-<br>n und eine Frist<br>eer gelassen. |                                                              |                                    |                                              |                                                       |
| Physische Ablage        | e Mit diesem Markierungsfeld kann festgehalten werden, ob ein Dokument physisch in einem Ar-<br>chiv aufbewahrt wird oder nur elektronisch vorhanden ist. Der Ablageort des Dokumentes kann<br>im Feld daneben erfasst werden.                                                     |                                                                                     |                                                             |                                                            |                                                                    |                                                 |                                                        |                                                              |                                    |                                              |                                                       |
| Grösse                  | Dateigrösse wird beim Speichern ermittelt und angezeigt.                                                                                                    |                                                                                     |                                                             |                                                            |                                                                    |                                                 |                                                        |                                                              |                                    |                                              |                                                       |
| Status                  | Es k<br><u>Bear</u><br>Das<br><u>Abge</u><br>Das<br><u>Arch</u>                                                                                                    | ann ein Do<br><u>beitung</u><br>Dokument<br>eschlossen<br>Dokument<br><u>iviert</u> | kumente<br>ist noch<br>ist sowei                            | nstatus e<br>in Bearbe<br>t fertigers                      | erfasst wei<br>eitung und<br>stellt und s                          | rden. Fo<br>I noch r<br>somit al                | olge<br>nicht<br>oges                                  | nde Status<br>freigegebe<br>schlossen.                       | sind<br>en.                        | vorhande                                     | n:                                                    |

#### **Berechtigungen**

Die Berechtigungen den vorgelagerten Modulen (Geschäftsverwaltung, Inkassofallverwaltung und Baugesuchverwaltung) werden berücksichtigt. Löschen von Dokumenten ist nur mit den entsprechenden Berechtigungen möglich. Auch die Speicherung der Meta-Daten kann nur mit den entsprechenden Berechtigungen erfolgen.

# **Dokument suchen**

# 3.3 Geschäftssuche

Das Programm stellt umfassende Suchmöglichkeiten zur Verfügung.

# 3.3.1 Intelligentes Suchfeld

| Dokumentsuch  | he        |          |             |         | Speichern |  |
|---------------|-----------|----------|-------------|---------|-----------|--|
| Suche Text    | EDV       |          | Volitextsuc | ichen 🔽 |           |  |
| Geschäfte Nr. | Kategorie | _ Vieum  |             |         |           |  |
| Datum von     | Datum bis | Registra | itur Nr.    |         |           |  |
|               |           |          |             |         |           |  |

Mit dem intelligenten Suchfeld kann ein Suchbegriff in verschiedenen Informationsquellen gesucht und so dass das Dokument gefunden werden kann.

Sucheingabe

Im Suchfeld können mehrere Suchbegriffe eingegeben werden. Die einzelnen Suchbegriffe werden durch das Zeichen ";" getrennt.

## Suchauswahl

Folgende Daten werden in folgender Priorisierung bei der Suche berücksichtigt:

- Dokument: Dokumententitel, Dateiname und Beschreibung

ΔΙΟ

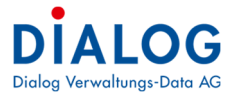

#### Volltextsuche

Wenn dieses Markierungsfeld angewählt ist, wird der Suchtext auch in den Dokumenten gesucht. Es ist zu beachten, dass in diesem Fall der Suchtext immer von Anfang eingegeben werden muss.

| ; | 3.3.2        | Einzelfelds | uche      |                 |                |   |             |  |
|---|--------------|-------------|-----------|-----------------|----------------|---|-------------|--|
|   | Dokumentsi   | uche        |           |                 |                |   | 💖 Speichern |  |
|   | Suche Text   | EDV         |           |                 | Volltextsuchen |   |             |  |
|   | Geschäfts Nr | r. 🗌        | Kategorie | <br>Visum       |                | • |             |  |
|   | Datum von    |             | Datum bis | Registratur Nr. |                |   |             |  |
|   |              |             |           |                 |                |   |             |  |

Die Suchbegriffe können in den einzelnen Suchfeldern eingegeben werden. Es stehen sämtliche Einzelfelder des Dokumentes zur Suche zur Verfügung.

| Feld            | Beschreibung                                                                                                    |
|-----------------|----------------------------------------------------------------------------------------------------|
| Geschäfts Nr.   | Suche über die Geschäfts Nr.                                                                                                    |
| Kategorie       | Suche über die Dokumentenkategorie                                                                                                    |
| Visum           | Suche über Visum                                                                                                    |
| Datum von       | Mit dem Datum von werden alle Dokumente gesucht, welche ein späteres (grösseres) Datum ha-<br>ben als das der Suchangabe. Dokumente ohne Datum von werden nicht berücksichtigt. |
| Datum bis       | Mit dem Datum bis werden alle Dokumente gesucht, welche ein jüngeres (kleineres) Datum ha-<br>ben als das der Suchangabe. Dokumente ohne Bis Datum werden nicht berücksichtigt. |
| Registratur Nr. | Die Archivplan Nr. kann eingegeben werden.                                                                                                    |

Mit der Taste "Enter" wird die Suche gestartet, das Suchresultat (gefundene Datensätze) wird im Grid angezeigt.

#### 3.3.3 Vertragssuche

Die Überwachung der Vertragsfristen (Kündigungsfrist und Vertragsablauf) wird in der Dokumentensuche ermöglicht. Nachfolgend die wichtigsten Filter- und Suchmöglichkeiten:

#### Liste aller aktiven Verträge

Mit dem Status kann die Filterung erfolgen:

| X       Bitte Suchtext hier eingeben       Finden         Zehen Sie eine Spaltenüberschrift in diesen Bereich, um nach dieser zu gruppieren       Referenz       Tittel         X       Wertragsdokum       Geschäfts Ivr: 1       Neu         Vertragsdokum       Geschäfts Ivr: 1       Neu         Vertragsdokum       Geschäfts Ivr: 1       Neu         Vertragsdokum       Geschäfts Ivr: 1       Neu         Vertragsdokum       Geschäfts Ivr: 1       Neu         Dokument Index       Dokument Index       Zvischen der Firma Dialog Verwaltungs-Data AG, als Softwareanbieter (nachfolgend DIALOG genannt) und dem registrieren Anwender der Lohnsotware (nachsteher Kunde genannt) wird der folgende Updatevertrag abgeschlossen.         Vertragsdokum       Geschäfts Ivr: 1       Per E-Mail senden         Per E-Mail senden       Drucken       Zvischen der Firma Dialog Verwaltungs-Data AG, als Softwareanbieter (nachfolgend DIALOG genannt) und dem registrierten Anwender der Lohnsotware (nachsteher Kunde genannt) wird der folgende Updatevertrag abgeschlossen.         Zurucken       Vorgängerversionen mit Vorherige Version vergleichen       Excel Export (kls)         Layout speichern       Export       Excel Export (kls)       Portex werden durch DIALOG auf C         Zustein       Style auswählen       Firde Layout zurücksetzen       Firde Layout zurücksetzen       Firde service-Packs werden | Vertrags Nr.                                                                                                 |                                                                                                    | Vert     | rags Status Aktiv                                                                                                    | ~                     | Vertra<br>Vertra | igs Beginn gs Ablauf                                                                                                    |                                                                                                    |
|----------------------------------------------------------------------------------------------------|----------------------------------------------------------------------------------------------------|----------------------------------------------------------------------------------------------------|----------|----------------------------------------------------------------------------------------------------|-----------------------|------------------|----------------------------------------------------------------------------------------------------|----------------------------------------------------------------------------------------------------|
| mit Vorherige Version vergleichen     Nutzung überlassene Produkte, Datenträger<br>Dokumentationen und Know-how bilden der<br>Dokumentationen und Know-how bilden der       Export     Excel Export (xlss)       Layout zurücksetzen     Der Export       Style auswählen     Der Export       Drucken     Style Style Trucken       TXT Export     TXT Export       TXT Export     TXT Export                                                                                                    | Bitte Suchtext H Ziehen Sie eine Spalter     Kategorie     Vertragsdokum     Vertragsdokum     Vertragsdokum | ier eingeben<br>nüberschrift in die<br>Referenz<br><u>Geschäfts Nr: 1</u><br><u>Geschäfts Nr: 1</u><br><u>Geschäfts Nr: 1</u> | esen Ber | Finden      Finden      reich, um nach dieser zu gruppieren      Titel      Titel      Reu  Eigenschaften Dokument Index Datei in Zwischenablage kopieren (G Per E-Mail senden Per E-Mail als PDF senden Drucken Vorgängerversionen                                                                                                    | Leeren<br>Beschreibur |                  | Updatevert<br>1. Vertragspart<br>Zwischen der Firm<br>Softwareanbieter (n<br>registrierten Anwe<br>Kunde genannt)<br>abgeschlossen.<br>2. Vertragsgeg<br>Sämtliche auf de<br>DIALOG oder deren | tragsbedingungen<br>teien<br>na Dialog Verwaltungs-Data AG, als<br>nachfolgend DIALOG genannt) und dem<br>inder der Lohnsoftware (nachstehen<br>wird der folgende Updatevertrag<br>menstand<br>mu Updatevertrag aufgeführte, bei<br>Vertriebspartner erworbenen bzw. zur    |
| a website with Director zon                                                                                                    |                                                                                                    |                                                                                                    |          | mit Vorherige Version vergleichen         Image: State of the state of the sta |                       |                  | Excel Export (xls)<br>Excel Export (xls)<br>Excel Export (xlsx)<br>PDF Export<br>HTML Export<br>CSV Export<br>TXT Export                                                                       | sssene Produkte, Datentrager,<br>und Know-how bilden den<br>g<br>en die jeweils neuste Version der<br>in Lohnsoftware (Update) mit<br>und ggf. Dokumentationsnachtrag)<br>stes werden durch DIALOG auf CD<br>estellt. Die Service-Packs werden<br>er Website von DIALOG zum |

Bei der Revision wird oftmals eine Liste sämtlicher Verträge gefordert. Dies kann mit dieser Filterung einfach erstellt werden, danach kann mit der rechten Maustaste alle aktiven Verträge ins Excel exportiert werden.

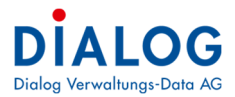

Liste aller ablaufenden Verträge Das Auswahlfeld Status soll auf «Aktiv» eingeschränkt werden und das gewünschte Vertragsablaufdatum soll eingegeben werden.

|                                                              |                                                                                       |                                       |                                                    |                          |             |                             |            | Volitexts | suchen |
|--------------------------------------------------------------|---------------------------------------------------------------------------------------|---------------------------------------|----------------------------------------------------|--------------------------|-------------|-----------------------------|------------|-----------|--------|
| Geschäfts Nr.                                                | Kateg                                                                                 | jorie                                 |                                                    | ~ \                      | /isum       | Ē                           |            | -142      |        |
| Datum von                                                    | Datun                                                                                 | n bis                                 |                                                    | F                        | Registratur | Nr.                         |            |           |        |
| Vertrag                                                      |                                                                                       |                                       | 97.6                                               |                          |             |                             |            |           | 1      |
| Vertrags Nr.                                                 | Vertr                                                                                 | ags Status                            | Aktiv                                              | ~                        | Vertrags B  | Beginn                      |            |           |        |
| ·····                                                        |                                                                                       |                                       |                                                    |                          | Vertrags /  | Ablauf                      |            | 31.12.    | 2016   |
| undbar Per                                                   |                                                                                       |                                       |                                                    |                          |             | l                           | T          |           |        |
| Bitte Suchtext                                               | hier eingehen                                                                         |                                       | ▼ Finde                                            | leeren                   |             |                             |            |           |        |
| Bitte Suchtext                                               | hier eingeben                                                                         |                                       | ✓ Finde                                            | n Leeren                 |             | I                           |            |           |        |
| Bitte Suchtext iehen Sie eine Spalte                         | hier eingeben                                                                         | eich, um nach                         | ▼ Finde dieser zu gruppieren                       | n Leeren                 |             |                             |            |           | /      |
| Bitte Suchtext iehen Sie eine Spalte Kategorie               | hier eingeben<br>enüberschrift in diesen Ber<br>Referenz                              | eich, um nach<br>Titel                | Finde dieser zu gruppieren                         | n Leeren<br>Beschreibung | Version     | Erstelldatum                | Eingangdat | Ausgangda | Visum  |
| Bitte Suchtext ehen Sie eine Spalte Kategorie                | hier eingeben<br>enüberschrift in diesen Ber<br>Referenz                              | eich, um nach<br>Titel                | Finde dieser zu gruppieren                         | n Leeren<br>Beschreibung | Version     | Erstelldatum                | Eingangdat | Ausgangda | Visum  |
| Bitte Suchtext iehen Sie eine Spalte Kategorie Vertragsdokum | hier eingeben<br>nüberschrift in diesen Ber<br>Referenz<br><u>Geschäfts Nr:110234</u> | eich, um nach<br>Titel<br>Off. Dialog | Finde dieser zu gruppieren Verwaltung_Iten_06_06., | n Leeren<br>Beschreibung | Version     | Erstelldatum<br>27, 10.2016 | Eingangdat | Ausgangda | Visum  |

Es werden sämtliche aktiven Verträge selektiert, welche bis 31.12.2016 ablaufen und allenfalls erneuert werden sollten.

Liste aller kündbaren Verträge Das Auswahlfeld Status soll auf «Aktiv» eingeschränkt werden und das gewünschte «Kündbar per» eingegeben werden.

| Suche lext                                                                                       |                                                                                           |                                         |                              |          |                        |              |                            |            | Volitext  | suchen |
|--------------------------------------------------------------------------------------------------|-------------------------------------------------------------------------------------------|-----------------------------------------|------------------------------|----------|------------------------|--------------|----------------------------|------------|-----------|--------|
| Geschäfts Nr.                                                                                    | Kater                                                                                     | gorie                                   |                              |          | ~ \                    | fisum        | [                          |            |           |        |
| Datum von                                                                                        | Datu                                                                                      | m bis                                   |                              |          | F                      | Registratur  | Nr.                        |            |           |        |
| Vertrag                                                                                          |                                                                                           |                                         |                              |          |                        |              |                            |            |           |        |
| Vertrags Nr.                                                                                     | Vert                                                                                      | rags Status 🛛                           | Aktiv                        |          |                        | Vertrags B   | Beginn                     |            |           |        |
|                                                                                                  |                                                                                           | 10                                      |                              |          |                        | Vertrags A   | Ablauf                     |            |           |        |
| Kündbar Per                                                                                      | 1.12.2017                                                                                 |                                         | -                            | entre    |                        |              |                            |            |           |        |
| Kundbar Per                                                                                      | xt hier eingeben                                                                          | reich, um nach (                        | dieser zu gruppi             | Finden   | Leeren                 |              |                            |            |           | 7      |
| Kündbar Per<br>Bitte Suchte<br>Ziehen Sie eine Sp<br>Kategorie                                   | xt hier eingeben<br>altenüberschrift in diesen Ber<br>Referenz                            | reich, um nach (<br>Titel               | ▼<br>dieser zu gruppi        | • Finden | Leeren<br>Beschreibung | Version      | Erstelldatum               | Eingangdat | Ausgangda | Visum  |
| Kündbar Per<br>Bitte Suchte<br>Ziehen Sie eine Sp<br>Kategorie<br>V                              | xt hier eingeben<br>altenüberschrift in diesen Ber<br>Referenz                            | reich, um nach i<br>Titel               | •<br>dieser zu gruppi        | r Finden | Beschreibung           | Version      | Erstelldatum               | Eingangdat | Ausgangda | Visum  |
| Kündbar Per<br>Eitte Suchte<br>Ziehen Sie eine Sp<br>Kategorie<br>Vertragsdokum<br>Vertragsdokum | xt hier eingeben<br>stenüberschrift in diesen Ber<br>Referenz<br><br>Geschäfts Mr: 110230 | reich, um nach (<br>Titel<br>Beschaffun | dieser zu gruppi<br>gsantrag | r Finden | Leeren<br>Beschreibung | Version<br>2 | Erstelldatum<br>24.10.2016 | Eingangdat | Ausgangda | Visum  |

#### Es werden sämtliche aktiven Verträge selektiert, welche per 31.12.2017 gekündigt werden können. 3.3.4 Auswahlfenster

| Dokumentsuche                                                                                                    |                                                                                                    | ⊐ <b>_</b>   \$                                                                                                    |
|----------------------------------------------------------------------------------------------------|----------------------------------------------------------------------------------------------------|----------------------------------------------------------------------------------------------------|
| Suche Text                                                                                                    | Volitexts                                                                                                    | uchen                                                                                                    |
| Geschäfts Nr. Kategorie                                                                                                    | Visum                                                                                                    | ······································                                                                                                    |
| Datum von Datum bis                                                                                                    | Registratur Nr.                                                                                                    | -                                                                                                    |
| Vertrag                                                                                                    |                                                                                                    |                                                                                                    |
| Vertrags Nr. Vertrags Status Aktiv                                                                                                    | Vertrags Beginn                                                                                                    |                                                                                                    |
| Kündbar Per                                                                                                    | Vertrags Ablauf                                                                                                    |                                                                                                    |
| Bitte Suchtext hier eingeben     Finden     Leeren      Zehen Sie eine Spaltenüberschrift in diesen Bereich, um nach dieser zu gruppieren                                                                                                    |                                                                                                    |                                                                                                    |
| Kategorie Referenz Titel                                                                                                    |                                                                                                    | diesem Fall steht dem Kunden keinen Anspruch                                                                                                    |
| Vertragsdokum Geschäfts Nr: 110234 Off. Dialog Verwaltung_Iten_06_06                                                                                                    | Updatevertragsbedingungen                                                                                                    |                                                                                                    |
| Vertransdolam Ceschäfte Nr.1 Servicevertran Carenark ML 350     Vertra Neu     Arbei      Eigenschaften     Vertra Dokument Index     Datei in Zwischenablage kopieren (CTRL + C)                                                                                                    | <ol> <li>Vertragsparteien<br/>Zwischen der Firma Dialog Verwaltungs-Data AG, als<br/>Softwareanbieter (nachfolgend DIALOG genannt) und dem<br/>registrieten Anwender der Lohnsöftware (nachstehen<br/>Kunde genannt) wird der folgende Updatevertrag<br/>absezeichossen.</li> </ol>                                                                                             | J. Gewanniesstung<br>DIALOG, ihre Mitarbeiter und Vertriebspartner haften n<br>für Datenverluste, entgangene Gewinne, ausgeblieb<br>Einsparungen, Schäden aus Ansprüchen dritter Parts<br>oder andere Schäden, namentlich Mangelfolgeschäc-<br>weiche aus der Nutzung und Beanspruchung von DIAL<br>Produkten, Wartung oder Support entstehen. |
| Per E-Mail senden     Per E-Mail als PDF senden     Drucken                                                                                                    | <ol> <li>Vertragsgegenstand</li> <li>Sämtliche auf dem Updatevertrag aufgeführte, bei<br/>DIALOG oder deren Vertriebspartner erwortenen bzw. zur<br/>Nutzung überfassene Produkte, Datenträger,</li> </ol>                                                                                                    | In jedem Fall sind alle Gewährleistungsansprüche auf<br>Betrag beschränkt, welcher der Kunde für<br>Updatevertrag bezahlt hat. Eine Verrechnung<br>Gegenforderungen des Kunden an DIALOG ist in jec<br>Fall ausgeschlossen.                                                                                                    |
| 💱 Vorgängerversionen                                                                                                    | Dokumentationen und Know-how bilden den<br>Vertragsgegenstand.                                                                                                    | 6. Zahlungsbedingungen und Preise                                                                                                    |
| mit Vorherige Version vergleichen                                                                                                    | 3. Leistungsumfang                                                                                                    | Der vom Kunden für den Updatevertrag zu entrichte<br>Preis entspricht der jeweils aktuellen Preisliste:                                                                                                    |
| Export     Image: Constraint of the second second sec | DIALOG stellt dem Kunden die jeweils neuste Version der<br>vertragsgegenständlichen Lohnsoftware (Update) mit<br>Installationsanleitung (und ggf. Dokumentationsnachtrag)<br>zur Verfügung. Die Updates werden durch DIALOG auf CD<br>abgespeichert und zugestellt. Die Service-Packs werden<br>dem Kunden auf der Website von DIALOG zum<br>dowrloaden zur Verfügung gestellt. | <ul> <li>a) Preisanpassungen bleiben vorbehalten. Dem Kun<br/>steht es in diesem Fall frei, den Vertrag auf<br/>Zeitpunkt der Preisanpassung zu kündigen.</li> <li>b) Die Kosten für den Updatevertrag werden jeweils<br/>Voraus für das nachfolgende Jahr durch DIALOC<br/>Rechnung gestellt und sind auf den 1. Tag der ne</li> </ul>        |
|                                                                                                    | Die Installation der Updates erfolgt durch den Kunden und<br>auf dessen Verantwortung. Insbesondere hat der Kunde<br>selbst die nötigen Massnahmen zu treffen dass ihm durch                                                                                                    | vertragsperiode vollumfänglich zu überweisen.<br>c) Wird das vertragsgegenständliche Softwarep:<br>durch einen Upgrade erweitert, erfolgt automat                                                                                                    |

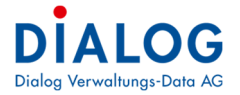

Nachfolgende Felder werden im Grid angezeigt.

| Feld           | Beschreibung                                                                                       |
|----------------|----------------------------------------------------------------------------------------------------|
| Kategorie      | Die Dokumentenkategorie wird angezeigt                                                             |
| Referenz       | Die Dokumentenreferenz (zu welchem Geschäft, Sitzung, ist das Dokument zugewiesen) wird angezeigt. |
| Titel          | Der Dokumententitel wird angezeigt.                                                                |
| Dateiname      | Der Dateiname wird angezeigt.                                                                      |
| Beschreibung   | Die Beschreibung zum Dokument wird angezeigt.                                                      |
| Version        | Die Version des Dokumentes wird angezeigt.                                                         |
| Erstelldatum   | Das Erstelldatum des Dokumentes wird angezeigt.                                                    |
| Eingangsdatum  | Das Eingangsdatum des Dokumentes wird angezeigt.                                                   |
| Ausgangsdatum  | Das Ausgangsdatum des Dokumentes wird angezeigt.                                                   |
| Sachbearbeiter | Der Sachbearbeiter / Benutzer wird angezeigt.                                                      |
| Grösse         | Die Dateigrösse in KB wird angezeigt.                                                              |

**3.4 Eigenschaften Dokumente** Mit der rechten Maustaste auf das Dokument klicken, danach lassen sich mit dem Kontextmenü "Eigenschaften" die Metadaten abändern.

| 💀 Datei                     |                                 |                  |                                  | ? | × |
|-----------------------------|---------------------------------|------------------|----------------------------------|---|---|
|                             | X 🗢 🗏 🔍 🚺                       | 10               |                                  |   |   |
| Kategorie                   | Personelles                     |                  |                                  |   | * |
| Titel                       | Ausbildungsvereinbarung         |                  |                                  |   |   |
| Datei                       | Ausbildungsvereinbarung.docx    |                  |                                  |   |   |
| Basis                       |                                 |                  |                                  |   |   |
| Beschreibung                | Ausbildungsvereinbarung zur Aus | sbildung zum eid | l. dipl. Wirtschaftsinformatiker |   |   |
|                             |                                 |                  |                                  |   |   |
| Person                      | Stefan Fellmann                 |                  |                                  |   |   |
| Version                     | 1                               |                  | Ordner                           |   |   |
| Erstelltdatum               | 16.05.2017                      |                  | 06 Weiterbildung                 |   | _ |
| Eingangdatum                | 16.05.2017                      |                  | E-22 120279                      |   |   |
| Ausgangdatum                |                                 |                  | 02 Arbeitsvertrag                |   |   |
| Visum                       | Stefan Fellmann                 | •                | 03 Stellenbeschreibung           |   |   |
| Aufbewahrungsfrist          | 5 Jahre (Löschung)              | +                |                                  |   |   |
| Aufbewahrung bis 17.07.2022 |                                 |                  | 06 Weiterbildung                 |   |   |
| Physische Ablage            |                                 | 1                |                                  |   |   |
| Grösse 16 KB                |                                 |                  |                                  |   |   |
| Grösse                      | 16 KB                           |                  | 09 Korrespondenz                 |   |   |

| Feld          | Beschreibung                                                                                                    |
|---------------|----------------------------------------------------------------------------------------------------|
| Kategorie     | Die Dokumentenkategorie wird angezeigt.                                                                                                    |
| Titel         | Der Dokumententitel kann geändert werden.                                                                                                    |
| Datei         | Der Dateiname kann nicht geändert werden.                                                                                                    |
| Beschreibung  | Hier kann der Benutzer eine Beschreibung zum Dokument hinterlegen.<br>Diese Beschreibung kann auch als Zusammenfassung und Änderungshinweis der verschiede-<br>nen Dokumentenversionen benutzt werden. |
| Person        | Die ausgewählte Empfängerperson wird angezeigt.                                                                                                    |
| Version       | Die Dokumentenversion wird angezeigt.                                                                                                    |
| Erstelldatum  | Das Erstelldatum kann geändert werden.                                                                                                    |
| Eingangsdatum | Das Eingangsdatum kann geändert werden.                                                                                                    |
| Ausgangsdatum | Das Ausgangsdatum kann geändert werden.                                                                                                    |

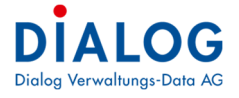

| Visum              | Das Visum des entsprechenden Benutzers wird angezeigt.                                                                |
|--------------------|----------------------------------------------------------------------------------------------------|
| Aufbewahrungsfrist | Die Aufbewahrungsfrist wird angezeigt.                                                                                |
| Aufbewahrung bis   | Das Datum der Aufbewahrung wird angezeigt.                                                                            |
| Physische Ablage   | Das Markierungsfeld zeigt an, ob das Dokument physisch im Archiv abgelegt wurde. Weiter wird der Ablageort angezeigt. |
| Grösse             | Die Dateigrösse in KB wird angezeigt.                                                                                 |
| Status             | Dokumentenstatus kann definiert werden.                                                                               |
| Ordner             | Das Verzeichnis (Ordner) in dem die Datei abgelegt ist wird angezeigt.                                                |

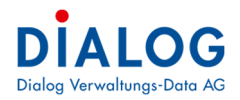

#### Einstellungen 4

# Setup Scanfolder 4.1

4.1.1

Die Scanfolder werden hier als Liste angezeigt.

| Setup Id | Verzeichnis     | Folder               |           |  |
|----------|-----------------|----------------------|-----------|--|
| 💣 PRĂ    | Präsidiales     | C:\Scan\Präsidiales\ |           |  |
| 💣 FIN    | Finanzabteilung | C:\Scan\Finanzen\    |           |  |
| 💣 BAU    | Bauabteilung    | C:\Scan\Bau\         | Neu Setup |  |
|          |                 |                      |           |  |

Je nach Organisation des Posteingangs kann es Sinn machen, dass nur ein Scanfolder für die ganze Verwaltung definiert wird. Falls die Post und Dokumente von verschiedenen Abteilungen digitalisiert werden, macht es Sinn pro Abteilung ein Scanfolder zu erstellen.

| -      | Eigenschaf                | ten Setup                                                                                                    | ? × |
|--------|---------------------------|----------------------------------------------------------------------------------------------------|-----|
| b      |                           | × 💈 🛓 🔍 🐚                                                                                                    |     |
| /erze  | eichnis <mark>I</mark> d. | BAU                                                                                                    |     |
| /erzi  | eichnis                   | Bauabteilung                                                                                                    |     |
| old    | er                        | C:\Daten\Scan\Bau\                                                                                                    |     |
| ösc    | :hung 🔲                   |                                                                                                    |     |
| -      |                           |                                                                                                    |     |
| Ben    | utzer                     |                                                                                                    |     |
| Ben    | Auswahl                   | Benutzername                                                                                                    |     |
| Ben    | Auswahl                   | Benutzername Corinne Sager                                                                                                    |     |
| Ben    | Auswahl                   | Benutzername<br>Corinne Sager<br>Fritz Ganath                                                                                                    |     |
| )<br>) | Auswahl                   | Benutzername<br>Corinne Sager<br>Fritz Ganath<br>Hans Leuenberger                                                                                                    |     |
| ₿en    | Auswahl                   | Benutzername<br>Corinne Sager<br>Fritz Ganath<br>Hans Leuenberger<br>Peter Blatter                                                                                           |     |
| Ben    | Auswahl                   | Benutzername<br>Corinne Sager<br>Fritz Ganath<br>Hans Leuenberger<br>Peter Blatter<br>Regula Furrer                                                                          |     |
| Ben    | Auswahl                   | Benutzername<br>Corinne Sager<br>Fritz Ganath<br>Hans Leuenberger<br>Peter Blatter<br>Regula Furrer<br>Stefan Fellmann                                                       |     |
| €en    | Auswahl                   | Benutzername       Corinne Sager       Fritz Ganath       Hans Leuenberger       Peter Blatter       Regula Furrer       Stefan Fellmann       Verena Hofer                  |     |
| •      | Auswahl                   | Benutzername       Corinne Sager       Fritz Ganath       Hans Leuenberger       Peter Blatter       Regula Furrer       Stefan Fellmann       Verena Höfer       Urs Gasche |     |

| Feld            | Beschreibung                                                                                                    |
|-----------------|----------------------------------------------------------------------------------------------------|
| Verzeichnis Id. | Verzeichnis Id. des Scanfolders.                                                                                                    |
| Verzeichnis     | Diese Bezeichnung wird dem Benutzer angezeigt.                                                                                                    |
| Folder          | Das physische Verzeichnis wird angegeben.nAchtung: Am Schluss muss das Verzeichnis einen "\"<br>enthalten.                                                                                                    |
| Löschung        | Falls dieses Markierungsfeld angewählt ist, wird nach der Registrierung des Dokumentes die Datei aus dem Scan-Folder gelöscht. Empfehlung: Dieses Markierungsfeld sollte angewählt werden, ansonsten wird schnell die Anzahl der Dokumente zur Unübersichtlichkeit führen. |

Im Register «Benutzer» können die berechtigten Benutzer für den Zugriff auf die Folder eingestellt werden.

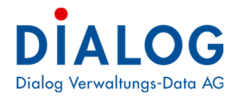

# 5 Bedienungselemente

# 5.1 Datumsfelder

Datumseingabe per Buchstaben (allgemeine gültige Funktion in GemoWin).

Oft gebrauchte Daten können mittels Buchstaben eingeben werden. Stellen Sie dazu den Cursor in jedes beliebige Datumsfeld.

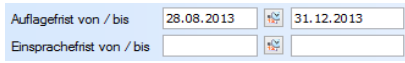

Buchstaben und Daten:

- g = gestern
- h = heute
- m = morgen
- a = anfangs Jahr (1.1. des aktuellen Jahres)

e = Ende Jahr (31.12. des aktuellen Jahres)

#### Datumseingabe per Kurzzahl

Daten können zudem durch Kurzzahlen eingegeben werden. Trennen Sie Tag, Monat und Jahr mit einem Punkt ohne die Nullen zu schreiben:

| Auflagefrist von / bis    | 28.08.2013 | 28.8.13 |
|---------------------------|------------|---------|
| Einsprachefrist von / bis |            | 100 E   |

Wenn Sie das Feld verlassen, erscheint das komplette Datum:

| Auflagefrist von / bis    | 28.08.2013 | 1 | 28.08.2013 |
|---------------------------|------------|---|------------|
| Einsprachefrist von / bis |            | 1 |            |

# Datumseingabe ohne Punkte

Alternativ zu den Kurzzahlen kann ein Datum ohne Punkte geschrieben werden:

 Auflagefrist von / bis
 28.08.2013
 280813

 Einsprachefrist von / bis
 110
 110

Nach dem Verlassen des Feldes wird das Datum komplett abgefüllt:

 Auflagefrist von / bis
 28.08.2013
 100
 28.08.2013

 Einsprachefrist von / bis
 100
 100
 100

## 5.2 Schaltflächen

Wenn eine Schaltfläche angewählt wird, wird eine Funktion ausgelöst.

Neu

<u>L</u>öschen

# 5.3 Kontextmenü

Bedeutung: Funktionen, die via rechte Maustaste aufgerufen werden können. Beispiel:

| Gesuchs-Nr.   | Status               | EPROID | Gesuch  | esuchsteller                      |            | Beschrieb                               | Parzellen Nr | Parzellestrasse    | Zone  |
|---------------|----------------------|--------|---------|-----------------------------------|------------|-----------------------------------------|--------------|--------------------|-------|
| 2014-0004.000 | Eingereicht          |        | Dÿ      | No. 11 10 10 100 100              | ldegg      | Wintergartenbau                         | 944          | Chlostermattweg    |       |
| 2014-0003.000 | Eingereicht          |        | Fe      | INEU                              | 199        | Einfamilienhaus mit Carport             | 848;858      | Aefligenstrasse    | W1    |
| 2014-0002.000 | Eingereicht          |        | Fe      | Eigenschaften                     | 99         | Einfamilienhaus mit Carport             | 870          | Bernstrasse 10     | W1    |
| 2014-0001.000 | Sistiert             |        | Fe 🔌    | Export                            | • gg       | Einfamilienhaus mit Garage              | 840          | Aefligenstrasse 5  | W1,QP |
| 2014-0000.000 | Eingereicht          |        | Me 🛃    | Layout speichern                  |            | Einfamilienhaus mit Carport             | 840          | Aefligenstrasse 4  | W1    |
| 2013-0015.000 | Eingereicht          |        | Fe ស    | Style auswählen                   | ▶ gg       | EFH ink. Carport                        | 858          | Bahnhofstrasse 20  | W1/W2 |
| 2013-0014.000 | Eingereicht          |        | Di      | Fortsetzung Baugesuch             | a 32, 6    | Leuchtreklame Dialog auf Firmengebäude  | 870          | Bernstrasse        | W1/W2 |
| 2013-0013.001 | Eingereicht          |        | Ra      | ronseitung butgebuen              | ring 20    | Terassenerweiterung                     | 840;874      | Aefligenstrasse    |       |
| 2013-0013.000 | Sistiert             |        | Ra      | Stammdaten Ausdruck               | ring 20    | Terassenerweiterung                     | 840;874      | Aefligenstrasse    |       |
| 2013-0012.000 | Eingereicht          |        | Di      | Kopie                             | Idegg      | Wintergartenbau                         | 944          | Chlostermattweg    |       |
| 2013-0011.000 | Carter Abgeschlossen | 1      | Meier K | arl, Hauptstrasse 10, 6283 Balde  | gg         | Neubau Einfamilienhaus mit Carport      | 840;756      | Luzernerstrasse 45 |       |
| 2013-0010.000 | 💮 Bewilligt          |        | Christe | n Brigitte, Thörigenstrasse 6, 62 | 83 Baldegg | Neubau Einfamilienhaus mit Abstellplatz | 840          | Aefligenstrasse    | W3    |
|               | <u>a</u>             |        |         | 20 0.212                          |            | 1                                       |              | 121                |       |

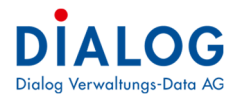

# 5.4 Tabellenfenster (Grid)

Im Tabellenfenster stehen vielfältige Sortier- Gruppierungs- und Filtermöglichkeiten zur Verfügung.

## 5.4.1 Layout

Der Benutzer kann sein Layout selber bestimmen und aus einer Palette vorgegebener Darstellungen auswählen.

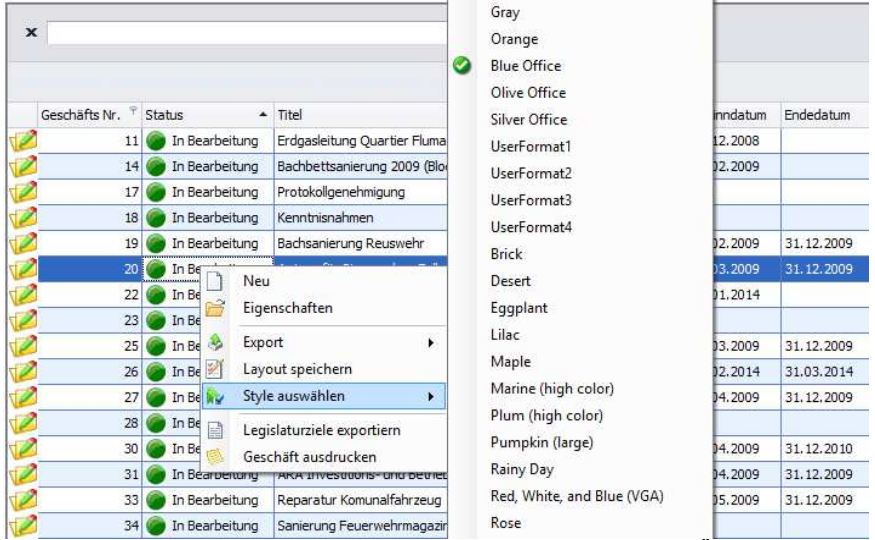

Standardmässig ist der Style "Blue Office" eingestellt. Sämtliche Änderungen und Einstellungen zu dem Tabellenfenster können benutzerspezifisch gemacht und abgelegt werden. Das Speichern der Einstellungen erfolgt über den Menübefehl "Layout speichern".

# 5.4.2 Export

Die Daten des Tabellenfensters können in die gängigsten Datenformate exportiert werden. Mit der rechten Maustaste auf eine Zeile erscheint das Kontextmenü, mit dem Menübefehl Export kann das gewünschte Format ausgewählt werden.

| Status           | Тур                                                                                                    | Titel                                                                                                    |                                                                                                    |                                                                                                    | Beginndatum                                                                                                    | Endedatum '                                                                                                    |
|------------------|----------------------------------------------------------------------------------------------------|----------------------------------------------------------------------------------------------------|----------------------------------------------------------------------------------------------------|----------------------------------------------------------------------------------------------------|----------------------------------------------------------------------------------------------------|----------------------------------------------------------------------------------------------------|
| 🍘 In Bearbeitung | Geschäftsdossier                                                                                                    | Ausbau und Erneuerung un                                                                                                    | 01.02.2008                                                                                                    | 30.06.2009                                                                                                    |                                                                                                    |                                                                                                    |
| 🭘 Abgeschlossen  | Geschäftsdossier                                                                                                    | Moosweg: Ostzubringerstra                                                                                                    | 01.01.2008                                                                                                    | 31.12.2012                                                                                                    |                                                                                                    |                                                                                                    |
| In Bearbeitung   | Geschäftsdossier                                                                                                    | Reglement Gemeindeordnur                                                                                                    | ng 2009                                                                                                    |                                                                                                    | 01.08.2008                                                                                                    | 31.01.2009                                                                                                    |
| Archiviert       | Geschäftsdossier                                                                                                    | Sanierung Wasserreser                                                                                                    | Nau                                                                                                    |                                                                                                    | 01.04.2008                                                                                                    | n i                                                                                                    |
| Archiviert       | Geschäftsdossier                                                                                                    | Anpassung Abwasserre                                                                                                    |                                                                                                    | hale Regelungen                                                                                                    | 01.02.2008                                                                                                    |                                                                                                    |
| Archiviert       | Geschäftsdossier                                                                                                    | Beschaffung Schulbus                                                                                                    | Eigenschaften                                                                                                    |                                                                                                    | 15.07.2008                                                                                                    | 1                                                                                                    |
| 🍘 In Bearbeitung | Geschäftsdossier                                                                                                    | Hompage www.muster 🔌                                                                                                    | Export                                                                                                    | Excel Expo                                                                                                    | rt (xls)                                                                                                    | · · · · · · · · · · · · · · · · · · ·                                                                                                    |
| 🍘 In Bearbeitung | Geschäftsdossier                                                                                                    | Spenden 2014                                                                                                    | Layout speichern                                                                                                    | Excel Expo                                                                                                    | rt (xlsx)                                                                                                    |                                                                                                    |
| 🍘 In Bearbeitung | Geschäftsdossier                                                                                                    | Erdgasleitung Quartier 腕                                                                                                    | Style auswählen                                                                                                    | PDF Expor                                                                                                    | t                                                                                                    | 1                                                                                                    |
| Archiviert       | Geschäftsdossier                                                                                                    | Sanierung Strasse Büür                                                                                                    | l egislaturziele exportiern                                                                                                    | HTML Exp                                                                                                    | ort                                                                                                    | 1                                                                                                    |
| Archiviert       | Geschäftsdossier                                                                                                    | Ersatzwahl Baukommiss                                                                                                    | Geschäft ausdrucken                                                                                                    | CSV Expor                                                                                                    | t 🗌                                                                                                    |                                                                                                    |
| Archiviert       | Geschäftsdossier                                                                                                    | Registerharmonisierung                                                                                                    | TXT Expor                                                                                                    | t I                                                                                                    | ( )                                                                                                    |                                                                                                    |
| 🍘 In Bearbeitung | Geschäftsdossier                                                                                                    | Protokollgenehmigung                                                                                                    |                                                                                                    |                                                                                                    |                                                                                                    |                                                                                                    |
|                  | Status In Bearbeitung Abgeschlossen In Bearbeitung Archiviert In Bearbeitung In Bearbeitung In Bearbeitung In Bearbeitung Archiviert Archiviert Archiviert Archiviert In Bearbeitung Archiviert In Bearbeitung In Bearbeitung In Bearbe | Status Typ In Bearbeitung Geschäftsdossier Caschäftsdossier Caschäftsdossi | Status     Typ     Titel       Image: The Bearbeiltung     Geschäftsdossier     Ausbau und Erneuerung un       Abgeschlossen     Geschäftsdossier     Mossweg: Ostaubringerstra       Im Bearbeitung     Geschäftsdossier     Reglement Gemeindeordnur       Archiviert     Geschäftsdossier     Anpassung Abwasserrese       Archiviert     Geschäftsdossier     Anpassung Abwasserrese       Archiviert     Geschäftsdossier     Beschaftung Schulbus       Im Bearbeitung     Geschäftsdossier     Spenden 2014       Im Bearbeitung     Geschäftsdossier     Spenden 2014       Im Bearbeitung     Geschäftsdossier     Spenden 2014       Im Bearbeitung     Geschäftsdossier     Spenden 2014       Im Bearbeitung     Geschäftsdossier     Stagaeitung Quartier       Archiviert     Geschäftsdossier     Spenden 2014       Im Bearbeitung     Geschäftsdossier     Spenden 2014       Im Bearbeitung     Geschäftsdossier     Stagaeitung Quartier       Archiviert     Geschäftsdossier     Staukommiserung       Archiviert     Geschäftsdossier     Staukommiserung       Archiviert     Geschäftsdossier     Protokollgenehmigung       Im Bearbeitung     Geschäftsdossier     Protokollgenehmigung | Status     Typ     Titel       Image: Deschäftsdossier     Ausbau und Erneuerung und Ungestaltung Bahnhofplatz       Abgeschlossen     Geschäftsdossier       Im Bearbeitung     Geschäftsdossier       Reglement Gemeindeordnung 2009       Archiviert     Geschäftsdossier       Archiviert     Geschäftsdossier       Archiviert     Geschäftsdossier       Archiviert     Geschäftsdossier       Branerung Wasserreser     Image: Status       Im Bearbeitung     Geschäftsdossier       Branerung Wasserreser     Image: Status       Im Bearbeitung     Geschäftsdossier       Im Bearbeitung     Geschäftsdossier       Fin Bearbeitung     Geschäftsdossier       Status     Spenden 2014       Im Bearbeitung     Geschäftsdossier       Status     Spenden 2014       Im Bearbeitung     Geschäftsdossier       Status     Spenden 2014       Im Bearbeitung     Geschäftsdossier       Status     Satierung Strase Büü       Im Archiviert     Geschäftsdossier       Status     Satierung Strase Büü       Archiviert     Geschäftsdossier       Status     Geschäftsdossier       Status     Geschäftsdossier       Frotokolgenehmigung     Geschäftsdossier | Status     Typ     Titel       Image: Typ     Titel       Abgeschlossen     Geschäftsdossier       Adgeschlossen     Geschäftsdossier       Image: Tearbeitung     Geschäftsdossier       Reglement Gemeindeordnung 2009     Image: Tearbeitung       Archiviert     Geschäftsdossier       Archiviert     Geschäftsdossier       Archiviert     Geschäftsdossier       Archiviert     Geschäftsdossier       Archiviert     Geschäftsdossier       Image: Tearbeitung     Geschäftsdossier       Image: Tearbeitung     Geschäftsdossier       Image: Tearbeitung     Geschäftsdossier       Style     Layout speichern       Image: Tearbeitung     Geschäftsdossier       Style auswählen     Tearbeitung       Tearbeitung     Geschäftsdossier       Style auswählen     Tearbeitung       PE Export     Tearbeitung       PE Export     Tearbeitung       PE Export     Tearbeitung       Geschäftsdossier     Sanierung Strase Büü       Archiviert     Geschäftsdossier       Sanierung: Strase Büü     Legislaturziele exportien       Archiviert     Geschäftsdossier       Karbeitung     Geschäftsdossier       Sanierung: Strase Büü     Geschäftatung       Archiviert <t< td=""><td>Status       Typ       Titel       Beginndatum         Image: Insearbeitung       Geschäftsdossier       Ausbau und Erneuerung und Ungestaltung Bahnhofplatz       01.02.2008         Adgeschlossen       Geschäftsdossier       Mossweg: Ostzubringerstrasse       01.01.2008         Image: Insearbeitung       Geschäftsdossier       Reglement Gemeindeordnung 2009       01.08.2008         Archiviert       Geschäftsdossier       Angassung Abwasserreser       Neu       ale Regelungen       01.02.2008         Archiviert       Geschäftsdossier       Angassung Abwasserreser       Neu       ale Regelungen       01.02.2008         Archiviert       Geschäftsdossier       Beschaftsdossier       Beschaftsdossier       Neu       ale Regelungen       01.02.2008         In Bearbeitung       Geschäftsdossier       Beschaftsdossier       Spenden 2014       Eigenschaften       Bit Excel Export (xls)         In Bearbeitung       Geschäftsdossier       Spenden 2014       Eigislaturziele exportiern       Bit Excel Export (xls)       Eigislaturziele exportiern         Archiviert       Geschäftsdossier       Sanlerung Strasse Büü       Legislaturziele exportiern       Bit Kxcel Export       Eigislaturziele exportiern       Bit Kxcel Export       Bit Kxport       Eigislaturziele exportiern       Bit Kxtport       Bit Kxtport       Eigislaturziele</td></t<> | Status       Typ       Titel       Beginndatum         Image: Insearbeitung       Geschäftsdossier       Ausbau und Erneuerung und Ungestaltung Bahnhofplatz       01.02.2008         Adgeschlossen       Geschäftsdossier       Mossweg: Ostzubringerstrasse       01.01.2008         Image: Insearbeitung       Geschäftsdossier       Reglement Gemeindeordnung 2009       01.08.2008         Archiviert       Geschäftsdossier       Angassung Abwasserreser       Neu       ale Regelungen       01.02.2008         Archiviert       Geschäftsdossier       Angassung Abwasserreser       Neu       ale Regelungen       01.02.2008         Archiviert       Geschäftsdossier       Beschaftsdossier       Beschaftsdossier       Neu       ale Regelungen       01.02.2008         In Bearbeitung       Geschäftsdossier       Beschaftsdossier       Spenden 2014       Eigenschaften       Bit Excel Export (xls)         In Bearbeitung       Geschäftsdossier       Spenden 2014       Eigislaturziele exportiern       Bit Excel Export (xls)       Eigislaturziele exportiern         Archiviert       Geschäftsdossier       Sanlerung Strasse Büü       Legislaturziele exportiern       Bit Kxcel Export       Eigislaturziele exportiern       Bit Kxcel Export       Bit Kxport       Eigislaturziele exportiern       Bit Kxtport       Bit Kxtport       Eigislaturziele |

Danach erscheint der Standardbildschirm zur Speicherung der Datei:

| <del></del>                                                                                                    |                                                                                                    | Export                                                                                                    |                                                                                                    | × |
|----------------------------------------------------------------------------------------------------|----------------------------------------------------------------------------------------------------|----------------------------------------------------------------------------------------------------|----------------------------------------------------------------------------------------------------|---|
| ⊛ 🤄 ד 🕇 📕                                                                                                    |                                                                                                    | × ¢                                                                                                    | "Win8 (C:)" durchsuchen 🖉                                                                                                    | 8 |
| Organisieren 👻                                                                                                    | Neuer Ordner                                                                                          |                                                                                                    | III • (0                                                                                                    |   |
| Dieser PC     Dister PC     Distop     Dokumente     Downloads     Win8 (C:)     Sesamt (\\filesen     Sesamt (\\filesen     Se | <pre>/ver\users\$) (H:) eserver) (K:) server) (K:) server) (M:) server) (M:) fileserver) (O:) v</pre> | Name<br>Benutzer<br>BOServer<br>Daten<br>GemoWinServer<br>Intel<br>MSOCache<br>PerfLogs<br>ProgramData<br>Programme<br>Programme<br>Server<br>Server<br>SwSetup<br>Temp. | <ul> <li>Änderungs</li> <li>31.10.2013</li> <li>19.04.2013</li> <li>07.05.2014</li> <li>22.11.2013</li> <li>17.04.2013</li> <li>19.04.2013</li> <li>22.08.2013</li> <li>17.04.2014</li> <li>02.01.2014</li> <li>17.04.2014</li> <li>02.01.2014</li> <li>19.04.2013</li> <li>08.08.2013</li> <li>21.03.2014</li> </ul> |   |
| Dateiname:                                                                                                    | Geschäftsliste                                                                                        |                                                                                                    |                                                                                                    | ~ |
| Dateityp:                                                                                                    | XLSX files (*.XLSX)                                                                                   |                                                                                                    |                                                                                                    | ~ |
| ) Ordner ausblende                                                                                                    | en                                                                                                    |                                                                                                    | Speichern Abbrechen                                                                                                    | ] |

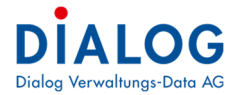

## Das gewählte Programm wird ausgeführt und die Datensätze werden angezeigt:

|    | Α             | В              | С                | D                                                                           | E           | F          |
|----|---------------|----------------|------------------|-----------------------------------------------------------------------------|-------------|------------|
| 1  | Geschäfts Nr. | Status         | Тур              | Titel                                                                       | Beginndatum | Endedatu   |
| 2  | 2             | In Bearbeitung | Geschäftsdossier | Ausbau und Erneuerung und Umgestaltung Bahnhofplatz                         | 01.02.2008  | 30.06.2009 |
| 3  | 3             | Abgeschlossen  | Geschäftsdossier | Moosweg: Ostzubringerstrasse                                                | 01.01.2008  | 31.12.2012 |
| 4  | 4             | In Bearbeitung | Geschäftsdossier | Reglement Gemeindeordnung 2009                                              | 01.08.2008  | 31.01.2009 |
| 5  | 5             | Archiviert     | Geschäftsdossier | Sanierung Wasserreservoir Vennesmühle                                       | 01.04.2008  |            |
| 6  | 6             | Archiviert     | Geschäftsdossier | Anpassung Abwasserreglement an neue Tarfisstruktur und kantonale Regelungen | 01.02.2008  |            |
| 7  | 7             | Archiviert     | Geschäftsdossier | Beschaffung Schulbus                                                        | 15.07.2008  |            |
| 8  | 8             | In Bearbeitung | Geschäftsdossier | Hompage www.musterwil.ch                                                    | 14.12.2008  |            |
| 9  | 10            | In Bearbeitung | Geschäftsdossier | Spenden 2014                                                                | 15.09.2008  |            |
| 10 | 11            | In Bearbeitung | Geschäftsdossier | Erdgasleitung Quartier Flumatt                                              | 15.12.2008  |            |
| 11 | 12            | Archiviert     | Geschäftsdossier | Sanierung Strasse Büüdenweg, mit Pflastersteinen                            | 16.12.2008  |            |
| 12 | 13            | Archiviert     | Geschäftsdossier | Ersatzwahl Baukommissionspräsident                                          | 18.12.2008  |            |

## 5.4.3 Sortierung

Die Sortierung der Datensätze kann mit Klick auf die Spaltenüberschrift erfolgen. Beim ersten Klick werden die Datensätze aufsteigend, beim zweiten Klick absteigend sortiert.

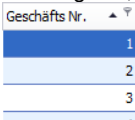

Die Sortierung kann auch über entsprechende Menübefehle ausgeführt werden, diese Menübefehle können mit der rechten Maustaste auf die Spaltenüberschrift eingeblendet werden:

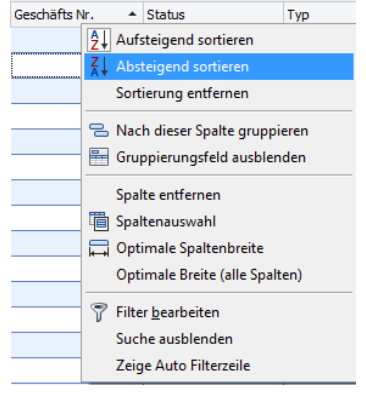

## 5.4.4 Gruppierung

Die Datensätze können nach Spalteninhalten gruppiert werden. Eine Gruppierung erfolgt indem eine Spalte mittels "Drag & Drop" in die Gruppierungsleiste verschoben wird.

| Sta | atus                                            | •            |                  |                                                     |            |            |  |  |  |
|-----|-------------------------------------------------|--------------|------------------|-----------------------------------------------------|------------|------------|--|--|--|
|     | Geschäfts Nr. 🔺 Typ Titel Beginndatum Endedatum |              |                  |                                                     |            |            |  |  |  |
|     | Status: 🥔 Abgeschlossen                         |              |                  |                                                     |            |            |  |  |  |
|     |                                                 |              |                  |                                                     |            |            |  |  |  |
|     | ×                                               | Status: 🍘 A  | rchiviert        |                                                     |            |            |  |  |  |
|     |                                                 |              |                  |                                                     |            |            |  |  |  |
|     | -                                               | Status: 🍘 Ir | n Bearbeitung    |                                                     |            |            |  |  |  |
| 12  |                                                 | 1            | Geschäftsdossier | Software: Ersatzbeschaffung: Gemeindesoftware EDV   | 01.12.2013 | 15.04.2014 |  |  |  |
| 12  |                                                 | 2            | Geschäftsdossier | Ausbau und Erneuerung und Umgestaltung Bahnhofplatz | 01.02.2008 | 30.06.2009 |  |  |  |
| 12  | 4 Geschäftsdossier                              |              | Geschäftsdossier | Reglement Gemeindeordnung 2009                      | 01.08.2008 | 31.01.2009 |  |  |  |
| 12  |                                                 |              | Geschäftsdossier | Hompage www.musterwil.ch                            | 14.12.2008 |            |  |  |  |
| 12  |                                                 | 9            | Geschäftsdossier | Einbürgenrung Ludmina Perscovic                     | 15.08.2008 |            |  |  |  |
| Ø   |                                                 | 10           | Geschäftsdossier | Spenden 2014                                        | 15.09.2008 |            |  |  |  |

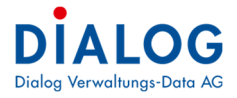

Die Gruppierung kann auch über entsprechende Menübefehle ausgeführt werden, diese Menübefehle können mit der rechten Maustaste auf die Spaltenüberschrift eingeblendet werden:

| a 1.00 m    |      |     |                | _          |                                           |                                                      |
|-------------|------|-----|----------------|------------|-------------------------------------------|------------------------------------------------------|
| Geschafts N | r. 🔺 | Sta | itus           | <b>4</b> 1 | Aufsteigend sortieren                     |                                                      |
| ٩           |      |     |                |            | Absteigend sortieren                      |                                                      |
| 12          | 1    | 6   | In Bearbeitung | A+         | Sortiorung ontformon                      | ung: Gemeindesoftware EDV                            |
| 12          | 2    | 6   | In Bearbeitung |            | somering endemen                          | nd Umgestaltung Bahnhofplatz                         |
| 12          | 3    | 6   | Abgeschlosser  | 2          | Nach dieser Spalte gruppieren             | asse                                                 |
| 2           | 4    | 6   | In Bearbeitung | -          | Gruppierungsfeld ausblenden               | ung 2009                                             |
| 12          | 5    | 0   | Archiviert     |            | Spalte entformen                          | ir Vennesmühle                                       |
| 12          | 6    |     | Archiviert     | ne.        |                                           | ment an neue Tarfisstruktur und kantonale Regelungen |
| 12          | 7    |     | Archiviert     |            | Spattenauswani                            |                                                      |
| 12          | 8    | 6   | In Bearbeitung | ↦          | Optimale Spattenbreite                    | dı                                                   |
| 12          | 9    | 6   | In Bearbeitung |            | Optimale Breite (alle Spalten)            | rscovic                                              |
| 2           | 10   | 6   | In Bearbeitung | 7          | Filter <u>b</u> earbeiten                 |                                                      |
| 12          | 11   | 6   | In Bearbeitung |            | Suche ausblenden                          | matt                                                 |
| 12          | 12   |     | Archiviert     |            | Verstecke Auto Filterzeile                | weg, mit Pflastersteinen                             |
| 1           | 13   | 0   | Archiviert     | IT:0       | schattedossier   Freatzwahl Baukommission | soräsident                                           |

Es besteht auch die Möglichkeit nach mehreren Spalten zu gruppieren. In der Gruppierungsleiste stehen weitere Gruppierungsfunktionalitäten zur Verfügung:

| Sta | atus   |            |                        |                          |                                                             |  |
|-----|--------|------------|------------------------|--------------------------|-------------------------------------------------------------|--|
|     | Тур 🔺  |            |                        | <u> </u>                 | Alle Gruppen erweitern                                      |  |
|     | Ges    | chäf       | fts Nr. 🔺              | Titel                    | Alle Gruppen reduzieren                                     |  |
|     | )<br>) | Sta<br>Sta | ntus: 🥥 A<br>ntus: 🍙 A | Abgeschlos<br>Archiviert | 장 Gruppierung zurücksetzen<br>팀 Gruppierungsfeld ausblenden |  |
|     |        |            |                        |                          |                                                             |  |
|     | -      | Sta        | itus: 🌘 I              | in Bearbeit              | ung                                                         |  |
|     |        | ÷          | Typ: Gesc              | häftsdossi               | er                                                          |  |
|     |        |            |                        |                          |                                                             |  |
| •   |        | ~          | Typ: Mita              | rbeiterdos               | sier                                                        |  |
| 12  |        |            | 20117                  | Peter Muste              | r                                                           |  |
| 12  |        |            | 20123                  | Stefan Felln             | lann                                                        |  |
| 12  |        |            | 20124                  | Sandra Kurr              | nann                                                        |  |
| 12  |        |            | 20131                  | Christoph K              | aufmann                                                     |  |
|     |        |            |                        |                          |                                                             |  |
|     |        | ÷          | Typ: Parz              | ellendossie              | r                                                           |  |

#### Alle Gruppen erweitern

Es werden alle Gruppen expandiert und die Datensätze angezeigt.

### Alle Gruppen reduzieren

Es werden alle Gruppen reduziert und keine Datensätze mehr angezeigt.

# Gruppierung zurücksetzen

Alle Gruppierungen werden entfernt, es werden alle Datensätze ohne Gruppierung dargestellt.

#### Gruppierungsfeld ausblenden

Die Gruppierungsleiste wird ausgeblendet.

Die Reihenfolge der Gruppierungen kann mittels "Drag & Drop" erfolgend.

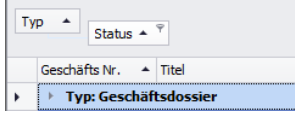

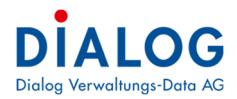

# 5.4.5 Filterung mit Autozeile

Beim Tabellenfenster können die Autofilterzeile eingeblendet werden:

| Geschäfts Nr. 🔺 | Status        | T                        | Ta-I                                 |
|-----------------|---------------|--------------------------|--------------------------------------|
| 1               | 🏉 In Bearbe   | 2 Aufsteigend sortiere   | n<br>schaffung: Gemeindesoftware EDV |
| 2               | 🍘 In Bearbe   | Absteigend sortieren     | rung und Umgestaltung Bahnhofpl      |
| 3               | 🥟 Abgeschl    | Sortierung entfernen     | ngerstrasse                          |
| 4               | 🍘 In Bearbe   | 🗧 😑 Nach dieser Spalte g | ruppieren Jeordnung 2009             |
| 5               | Archivier     | 🔚 Gruppierungsfeld au    | sblenden eservoir Vennesmühle        |
| 6               | Archivier     |                          | erreglement an neue Tarfisstruktu    |
| 7               | Archivier     | Spalte entfernen         | ius                                  |
| 8               | 🍘 In Bearbe   | 📋 Spaltenauswahl         | sterwil.ch                           |
| 9               | 🍘 In Bearbe   | , 🛱 Optimale Spaltenbre  | ite nina Perscovic                   |
| 10              | 🍘 In Bearbe   | Optimale Breite (alle    | Spalten)                             |
| 11              | 🍘 In Bearbe   | 💎 Filter bearbeiten      | tier Flumatt                         |
| 12              | Archivier     | Suche ausblenden         | Büüdenweg, mit Pflastersteinen       |
| 13              | Archivier     | Zeige Auto Filterzeile   | missionspräsident                    |
| 14              | Con In Rearbo | 2 eige Adto Phiteizent   | 2009 (Blocksteinverbauung, Einba     |

Nach der Einblendung der Auto-Filterzeile wird unterhalb der Zeile mit der Spaltenbeschriftung eine neue Zeile eingeblendet. Pro Spalte steht so ein eignes Selektionsfeld zur Verfügung indem der entsprechende Suchbegriff eingegeben werden kann und die Datensätze gefiltert werden:

| Geschäfts Nr. 🔺 | Status           | Тур              | Titel                    | Beginndatum |
|-----------------|------------------|------------------|--------------------------|-------------|
|                 |                  |                  | *www                     |             |
| 8               | 🍘 In Bearbeitung | Geschäftsdossier | Hompage www.musterwil.ch | 14.12.2008  |

Die Suche des Suchbegriffs startet immer von Anfang an. Sollte ein Teilbegriff gefunden werden der nicht am Anfang steht, kann das Zeichen \* oder % eingegeben werden.

#### 5.4.6 Erweiterte Filterung

Pro Spalte können erweiterte Filterkriterien eingestellt werden. Mit der rechten Maustaste kann der Menübefehl "Filter bearbeiten" ausgewählt werden.

| Geschafts Nr. + | Status |                | Titel                       | Bonondatum Endedatum Ture                |  |  |  |  |
|-----------------|--------|----------------|-----------------------------|------------------------------------------|--|--|--|--|
|                 |        |                |                             | Filter bearbeiten                        |  |  |  |  |
| 78              | 0      | In Bearbeitung | BaugesuchsNr 2013/003, A    | A und O                                  |  |  |  |  |
| 80              |        | In Bearbeitung | BaugesuchsNr 2013/012, A    | A [Titel] beginnt mit baugesuch 😳        |  |  |  |  |
| 86              | 6      | In Bearbeitung | BaugesuchsNr 2013/001, A    | A [Registratur] beginnt mit 4.301 😳      |  |  |  |  |
| 97              |        | In Bearbeitung | BaugesuchsNr 2013/002, A    | A Archivplanbezeichnung                  |  |  |  |  |
| 98              |        | In Bearbeitung | BaugesuchsNr 2013/035, H    | H Auftraggeber                           |  |  |  |  |
| 103             | 6      | In Bearbeitung | Baugesuchs-Nr. 0000/2013    | 13 Beginndatum                           |  |  |  |  |
| 104             | 0      | In Bearbeitung | Baugesuchs-Nr. 0001/2013    | 13 Endedatum                             |  |  |  |  |
| 105             | 0      | In Bearbeitung | Baugesuchs-Nr. 0002/2013    | 13 Falligkeit                            |  |  |  |  |
| 106             |        | In Bearbeitung | Baugesuchs-Nr. 0003/2013    | 13 Geschäfts Nr.                         |  |  |  |  |
| 10105           | 0      | In Bearbeitung | Baugesuchs-Nr. 0004/2013    | 13 GUID                                  |  |  |  |  |
| 10106           |        | In Bearbeitung | Baugesuchs-Nr. 0006/2013    | 13 Key                                   |  |  |  |  |
| 20106           | 0      | In Bearbeitung | Baugesuchs-Nr. 0008/2013    | 13 Registratur Ok Abbrechen Übernehmen   |  |  |  |  |
| 20107           |        | In Bearbeitung | Baugesuchs-Nr. 0009/2013    | 13 Status                                |  |  |  |  |
| 20108           |        | In Bearbeitung | Baugesuchs-Nr. 0010/2013,   | 13, Aeflig Status Code Geschäftsdoss     |  |  |  |  |
| 20109           | 0      | In Bearbeitung | Baugesuchs-Nr. 0011/2013,   | 13, Aefig Text gefunden in Geschäftsdoss |  |  |  |  |
| 20115           | 0      | In Bearbeitung | Baugesuchs-Nr. 0015/2013, 8 | 13, EFH in Titel Parzellendossi          |  |  |  |  |
| 20126           | 0      | In Bearbeitung | Baugesuchs-Nr. 0000/2014, B | 14, Einfan Typ Geschäftsdoss             |  |  |  |  |
| 20128           | 0      | In Bearbeitung | Baugesuchs-Nr. 0001/2014, B | 14, Einfan Verantwortlich Geschäftsdoss  |  |  |  |  |

Mit der Schaltfläche + können Filterkriterien zugefügt werden. Im ersten Teil wird das zu filternde Feld ausgewählt, im zweiten Teil kann die logische Bedingung ausgewählt werden und im letzten Teil kann der Suchbegriff spezifiziert werden.

## 5.4.7 Filterung mit Suchfeld

Die Datensatzfilterung mit dem Suchfeld ist ein einfacher weg zur Suche von Datensätze im Tabellenfenster. Das Suchfeld kann mit der rechten Maustaste auf die Spaltenüberschrift eingeblendet werden:

| Geschi | äfts Nr. 🔺 Status |                                      | 1                             |
|--------|-------------------|--------------------------------------|-------------------------------|
| 2      | 1 🍘 In Bearb      | eitu 24 Aufsteigend sortieren        | affung: Gemeindesoftware EDV  |
| 2      | 2 🍘 In Bearb      | eitu 🗧 Absteigend sortieren          | g und Umgestaltung Bahnhofpl  |
| 12     | 3 🥔 Abgesch       | oss Sortierung entfernen             | rstrasse                      |
| 12     | 4 🍘 In Bearb      | eitu 😑 Nach dieser Spalte gruppieren | dnung 2009                    |
| 12     | 5 🍘 Archivier     | t 📑 Gruppierungsfeld anzeigen        | voir Vennesmühle              |
| 12     | 6 🥘 Archivier     |                                      | glement an neue Tarfisstruktu |
| 12     | 7 🥥 Archivier     | t Spalte entfernen                   |                               |
| 12     | 8 🍘 In Bearb      | eitu 🗐 Spaltenauswahl                | wil.ch                        |
| 2      | 9 🍘 In Bearb      | eitu 🛱 Optimale Spaltenbreite        | Perscovic                     |
| 12     | 10 🍘 In Bearb     | eitu Optimale Breite (alle Spalten)  |                               |
| 12     | 11 🍘 In Bearb     | eitu 🍸 Filter bearbeiten             | Flumatt                       |
| 12     | 12 🔵 Archivier    | Suche einblenden                     | Jenweg, mit Pflastersteinen   |
| 12     | 13 🥥 Archivier    | t Zeige Auto Filterzeile             | ionspräsident                 |
| 7      | 14 🥟 In Bearb     | aitu                                 | 9 (Blocksteinverbauung, Finba |

Im Suchfeld kann das Suchkriterium eingegeben werden, die Selektion erfolgt automatisch bzw. kann mit der Schaltfläche ausgeführt werden. Mit der Taste "Esc" oder der Schaltfläche "Löschen" kann das Suchfeld gelöscht werden.

|   | × | Titel: Software | +"Gemeinderat"   |                  | ▼ Finden Löschen                                  |                             |             |                         |
|---|---|-----------------|------------------|------------------|---------------------------------------------------|-----------------------------|-------------|-------------------------|
|   |   | Geschäfts Nr. 🔺 | Status           | Тур              | Titel                                             | Verantwortlich              | Registratur | Archivplanbezeichnung   |
| 4 | 2 | 1               | 🍘 In Bearbeitung | Geschäftsdossier | Software: Ersatzbeschaffung: Gemeindesoftware EDV | Gemeinderat - Gasche Urs    | 1.911       | EDV, Hard- und Software |
| 4 | Ż | 73              | 🍘 In Bearbeitung | Geschäftsdossier | Software Ersatzbeschaffung: Office 2013 Upgrade   | Gemeinderat - Marti Chris   | 1.911       | EDV, Hard- und Software |
| 4 | Ż | 20125           | In Bearbeitung   | Geschäftsdossier | Software: Beschaffung GEVER Softwarelösung        | Gemeinderat - Blatter Peter | 1.911       | EDV, Hard- und Software |

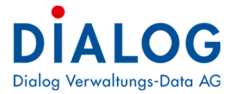

Aufgrund der folgenden Beispiele werden die Suchmöglichkeiten erklärt:

| Suchbegriff                                   | Beschreibung                                                                                                    |
|-----------------------------------------------|----------------------------------------------------------------------------------------------------|
| Software                                      | Selektiert alle Zeilen, welche den Suchbegriff Software enthalten.                                                                                                    |
| Software Gemeinderat                          | Selektiert alle Zeilen, welche den Suchbegriff Software oder Gemeinderat enthal-<br>ten.                                                                                       |
| "Software Ersatzbeschaffung"                  | Selektiert alle Zeilen, welche den Suchbegriff Software Ersatzbeschaffung enthal-<br>ten. (Mehrere Wörter können mit "Gänsefüsschen" zu einem Begriff geformt wer-<br>den).    |
| Software +"Gasche Urs"                        | Falls mehrere Wörter als Suchbegriff eingegeben werden, so wird das Tabellen-<br>fenster mit dem einen und dem anderen Wort gesucht.                                           |
| Titel: Software                               | Selektiert alle Zeilen, welche in der Spalte Titel den Begriff Software enthalten.<br>(Suche wird auf eine oder mehrere Spalten eingeschränkt).                                |
| Software +Gemeinderat -Office                 | Selektiert alle Zeilen, welche Software und Gemeinderat enthalten ohne die Da-<br>tensätze mit dem Begriff Office.                                                             |
| Titel: Software Status: "In Bearbei-<br>tung" | Selektiert alle Zeilen, welche in der Spalte Titel den Suchbegriff Software enthal-<br>ten und in der Spalte Status den Begriff In Bearbeitung enthalten.                      |
| Software -Status: Abgeschlossen               | Selektiert alle Zeilen, welche in einer Spalte den Suchbegriff Software enthalten<br>ohne die Datensätze, welche in der Spalte Status den Begriff Abgeschlossen ent-<br>balten |

Bei der Suche spielt Gross-/Kleinschrift keine Rolle.

#### 5.4.8 Summierungen

Als letzte Zeile im Tabellenfenster oder einer Gruppe wird die Summenzeile angezeigt. Pro Spalte kann eingestellt werden, ob ein Summierungsfeld angezeigt werden soll. Mit Klick auf die Rechte Maustaste öffnet sich ein Kontextmenü.

| Sta | Status 🔺                        |            |    |            |                          |                                        |                  |  |  |  |
|-----|---------------------------------|------------|----|------------|--------------------------|----------------------------------------|------------------|--|--|--|
|     | Ges                             | chäfts Nr. | *  | Titel      |                          |                                        | Тур              |  |  |  |
|     | ÷                               | Status:    | 0  | Abges      | schlossen                |                                        |                  |  |  |  |
|     |                                 |            | 18 |            |                          |                                        |                  |  |  |  |
| ۶.  | -                               | Status:    | C  | Archiv     | viert                    |                                        |                  |  |  |  |
| 12  |                                 |            | 5  | Sanieru    | ng Wasserreservoir Ver   | nnesmühle                              | Geschäftsdossier |  |  |  |
| 12  |                                 |            | 6  | Anpass     | ung Abwasserreglemen     | t an neue Tarfisstruktu                | Geschäftsdossier |  |  |  |
| 12  | 7 Besch                         |            |    |            | fung Schulbus            | Geschäftsdossier                       |                  |  |  |  |
| 12  | 12 Sanierung Str                |            |    |            | ng Strasse Büüdenweg,    | Strasse Büüdenweg, mit Pflastersteinen |                  |  |  |  |
| 12  | 13 Ersatzwahl Baukommissionsprä |            |    |            | ahl Baukommissionsprä    | sident                                 | Geschäftsdossier |  |  |  |
| 12  |                                 |            | 15 | Registe    | rharmonisierung          |                                        | Geschäftsdossier |  |  |  |
| 12  |                                 |            | 16 | Reorga     | nisation Bereich Bildung | /Schule (u.a. Änderun                  | Geschäftsdossier |  |  |  |
| 12  |                                 |            | 21 | Wegsar     | ierung Swimmbad          |                                        | Geschäftsdossier |  |  |  |
|     |                                 |            | 8  | Σ          | Summe                    |                                        |                  |  |  |  |
|     | ×                               | Status:    | 6  | л с        | Minimum                  |                                        |                  |  |  |  |
|     |                                 |            | 76 | 9          | Maximum                  |                                        |                  |  |  |  |
|     |                                 |            |    | Ν          |                          |                                        |                  |  |  |  |
|     |                                 |            |    | $\Sigma_n$ | Durchschnitt             |                                        |                  |  |  |  |
|     |                                 |            |    | ~          | Keine                    |                                        |                  |  |  |  |

#### Summe

Die Inhalte der Spalte werden summiert, dies ist vor allem bei Betragsfelder sinnvoll.

Minimum Der kleinste Inhalt der Spalte wird angezeigt.

# Maximum

Der grösste Inhalt der Spalte wird angezeigt. Anzahl

Die Anzahl der Datensätze wird angezeigt.

Durchschnitt

Der durchschnittliche Wert wird angezeigt.

## 5.4.9 Spalten Ein-/Ausblenden

Pro Benutzer lässt sich einstellen, welche Spalten (Felder) angezeigt werden sollen.

| Geschafts Nr. Status |                  | litel               | • •                             |  | Beginndatum |
|----------------------|------------------|---------------------|---------------------------------|--|-------------|
| 70                   | In Bearbeitung   | Bodensanierung Ku   | 2 Aufsteigend sortieren         |  |             |
| 74                   | 🥔 Abgeschlossen  | Budget 2008         | Z Absteigend sortieren          |  | 04.04.2007  |
| 75                   | 🍘 In Bearbeitung | Bundesstatistik Qu  | Sortierung entfernen            |  |             |
| 78                   | 🍘 In Bearbeitung | BaugesuchsNr 201    | S Nach dieser Spalte gruppieren |  |             |
| 79                   | 🥔 Abgeschlossen  | Rechnung 2010       | 🔤 Gruppierungsfeld ausblenden   |  | 01.01.2011  |
| 80                   | 🍘 In Bearbeitung | BaugesuchsNr 201    |                                 |  |             |
| 83                   | 🍘 In Bearbeitung | Soziale Wohlfahrt - | Spalte entfernen                |  | 03.05.2012  |
| 86                   | 🍘 In Bearbeitung | BaugesuchsNr 201    | Spaltenauswahl                  |  | 30.05.2012  |
| 89                   | 🍘 In Bearbeitung | Rechnung 2012       | 🛱 Optimale Spaltenbreite        |  |             |
| 90                   | 🥟 Abgeschlossen  | Rechnung 2011       | Optimale Breite (alle Spalten)  |  | 01.01.2012  |
| 92                   | 🍘 In Bearbeitung | Kreiselbau Sonne    | 😨 Eilter hearheiten             |  | 01.10.2014  |
| 96                   | 🍘 In Bearbeitung | Jahresrechnung 20   | Suche auchlenden                |  |             |
| 97                   | 🍘 In Bearbeitung | BaugesuchsNr 201    | Zaine Auto Eliteracile          |  |             |
| 98                   | 🍘 In Bearbeitung | BaugesuchsNr 201    | Zeige Auto Filterzeile          |  |             |
| 99                   | 🥔 Abgeschlossen  | Rechnung 2012       |                                 |  | 01.01.2013  |
| 100                  | Ahneschlossen    | Rechnung 2013       |                                 |  | 01.01.2014  |

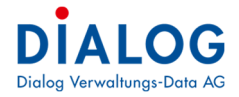

Mit der rechten Maustaste auf die Spaltenbeschriftung kann mit dem Menübefehl "Spaltenauswahl" ein Fenster eingeblendet werden, dass alle ausgeblendeten Spalten anzeigt.

| Geschäfts Nr. 🔻 Status |                  | Titel                             | Beginndatum  |   | Endedatum |            |
|------------------------|------------------|-----------------------------------|--------------|---|-----------|------------|
| 70                     | 箯 In Bearbeitung | Bodensanierung Kupferablagerung   |              |   |           |            |
| 74                     | 🥟 Abgeschlossen  | Budget 2008                       |              |   | 2007      | 31.10.2007 |
| 75                     | 🍘 In Bearbeitung | Bundesstatistik Quartalslieferung | Anpassen     | x |           |            |
| 78                     | 🍘 In Bearbeitung | BaugesuchsNr 2013/003, Anbau V    | Auftraggeber |   |           |            |
| 79                     | 🥟 Abgeschlossen  | Rechnung 2010                     | GUID         |   | 2011      | 31.03.2011 |
| 80                     | 🍘 In Bearbeitung | BaugesuchsNr 2013/012, Anbau      | Кеу          |   |           |            |
| 83                     | 🝘 In Bearbeitung | Soziale Wohlfahrt - Sozialdienste | Status Code  |   | 2012      |            |
| 86                     | 🍘 In Bearbeitung | BaugesuchsNr 2013/001, Anbau V    |              | _ | 2012      | 30.09.3012 |
| 89                     | 🍘 In Bearbeitung | Rechnung 2012                     |              |   |           |            |
| 90                     | 🥟 Abgeschlossen  | Rechnung 2011                     |              |   | 2012      | 31.03.2012 |
| 92                     | 🍘 In Bearbeitung | Kreiselbau Sonne                  |              |   | 2014      | 31.12.2014 |

Mit "Drag & Drop" kann eine Spalte in das Fenster "Anpassen" gezogen werden. Soll eine Spalte wieder eingeblendet werden, so kann diese ebenfalls mittels "Drag & Drop" vom Fenster "Anpassen" entfernt werden.

#### 5.4.10 Spaltenreihenfolge

Die Reihenfolge der Spalten kann benutzerspezifisch eingestellt werden.

|    | Ф.              |                      |                                                               |             |            |                  |                             |  |  |  |  |
|----|-----------------|----------------------|---------------------------------------------------------------|-------------|------------|------------------|-----------------------------|--|--|--|--|
|    | Geschäfts Nr. 📍 | Status Typ           | Titel                                                         | Beginndatum | Endedatum  | Тур Ϋ            | Verantwortlich              |  |  |  |  |
| 1  | 70              | ) 🥟 In Bearbeitung 1 | Bodensanierung Kupferablagerung                               |             |            | Geschäftsdossier | Gemeinderat - Blatter Peter |  |  |  |  |
| 12 | 74              | 4 🥟 Abgeschlossen    | Budget 2008                                                   | 04.04.2007  | 31.10.2007 | Geschäftsdossier | Gemeinderat - Blatter Peter |  |  |  |  |
| 1  | 75              | 5 🥟 In Bearbeitung   | Bundesstatistik Quartalslieferung                             |             |            | Geschäftsdossier | Gemeinderat - Gasche Urs    |  |  |  |  |
| 1  | 78              | 8 🍘 In Bearbeitung   | BaugesuchsNr 2013/003, Anbau Wintergarten, ParzelleNr 7870, H |             |            | Geschäftsdossier | Gemeinderat - Gasche Urs    |  |  |  |  |
| 1  | 79              | ) 🥔 Abgeschlossen    | Rechnung 2010                                                 | 01.01.2011  | 31.03.2011 | Geschäftsdossier | Gemeinderat - Gasche Urs    |  |  |  |  |
|    |                 |                      |                                                               |             |            |                  |                             |  |  |  |  |

Die zu verschiebende Spalte wird in der Spaltenbeschriftung mittels "Drag & Drop" verschoben.

#### 5.4.11 Spaltenbreite

Die Spaltenbreite kann benutzerspezifisch eingestellt werden.

| Geschäfts Nr. 📍 | Status           | Тур 🖒            | <b>今</b> <sup>*</sup>                                                        |
|-----------------|------------------|------------------|------------------------------------------------------------------------------|
| 70              | 🥘 In Bearbeitung | Geschäftsdossier | Bodensanierung Kupferablagerung                                              |
| 74              | 🥔 Abgeschlossen  | Geschäftsdossier | Budget 2008                                                                  |
| 75              | 🍘 In Bearbeitung | Geschäftsdossier | Bundesstatistik Quartalslieferung                                            |
| 78              | 🍘 In Bearbeitung | Geschäftsdossier | BaugesuchsNr 2013/003, Anbau Wintergarten, ParzelleNr 7870, Heinrichweg 7, K |
| 79              | Abgeschlossen    | Geschäftsdossier | Rechnung 2010                                                                |

Auf der rechten Seite der Spaltenbeschriftung erscheinen zwei Pfeile, die Spaltenbreite kann eingestellt werden. Mit der rechten Maustaste auf die Spaltenbeschriftung können weitere Funktionen ausgewählt werden:

| Geschäfts Nr. 📍 | Status           | Тур              | Titel      |            |                                | Ŷ                       |
|-----------------|------------------|------------------|------------|------------|--------------------------------|-------------------------|
| 70              | 🥘 In Bearbeitung | Geschäftsdossier | Bodensan   | ₽ţ         | Aufsteigend sortieren          |                         |
| 74              | 🥔 Abgeschlossen  | Geschäftsdossier | Budget 20  | Ă↑         | Absteigend sortieren           |                         |
| 75              | 🍘 In Bearbeitung | Geschäftsdossier | Bundessta  |            | Sortierung entfernen           |                         |
| 78              | 🍘 In Bearbeitung | Geschäftsdossier | Baugesud   |            | Nach dieser Spalte gruppieren  | 7870, Heinrichweg 7, K  |
| 79              | 🥟 Abgeschlossen  | Geschäftsdossier | Rechnung   | lechnung 💻 | Gruppierungsfeld auchlenden    |                         |
| 80              | 🍘 In Bearbeitung | Geschäftsdossier | Baugesud   |            | oruppierungsreid ausbienden    | · 7872, Hauptstrasse 7, |
| 83              | 🍘 In Bearbeitung | Geschäftsdossier | Soziale W  |            | Spalte entfernen               |                         |
| 86              | 🍘 In Bearbeitung | Geschäftsdossier | Baugesud   | ē          | Spaltenauswahl                 | · 7872, Hauptstrasse 7, |
| 89              | 🍘 In Bearbeitung | Geschäftsdossier | Rechnung   |            | Optimale Spaltenbreite         |                         |
| 90              | 🥟 Abgeschlossen  | Geschäftsdossier | Rechnung   |            | Optimale Breite (alle Spalten) |                         |
| 92              | 🍘 In Bearbeitung | Geschäftsdossier | Kreiselbau | ۲          | Filter bescheiten              |                         |
| 96              | 🍘 In Bearbeitung | Geschäftsdossier | Jahresred  | Ŷ          | Friter <u>b</u> earbeiten      |                         |
| 97              | 🍘 In Bearbeitung | Parzellendossier | Baugesud   |            | Suche ausbienden               | 7871, Dorfstrasse 3, M  |
| 98              | 🍘 In Bearbeitung | Geschäftsdossier | Baugesud   | _          | Zeige Auto Filterzeile         | , Schwimmbad, Muster H  |
| 99              | Abgeschlossen    | Geschäftsdossier | Rechnung   | 201        | 2                              |                         |

Mit dem Menübefehl "Optimale Spaltenbreite" wird die selektierte Spalte so dargestellt, dass der längste Inhalt dargestellt. Mit dem Menübefehl Optimale Spaltenbreite (alle Spalten) können alle Spalten des Tabellenfensters optimiert werden.